# guide

d'utilisation pour votre SPV M2000

# bienvenue

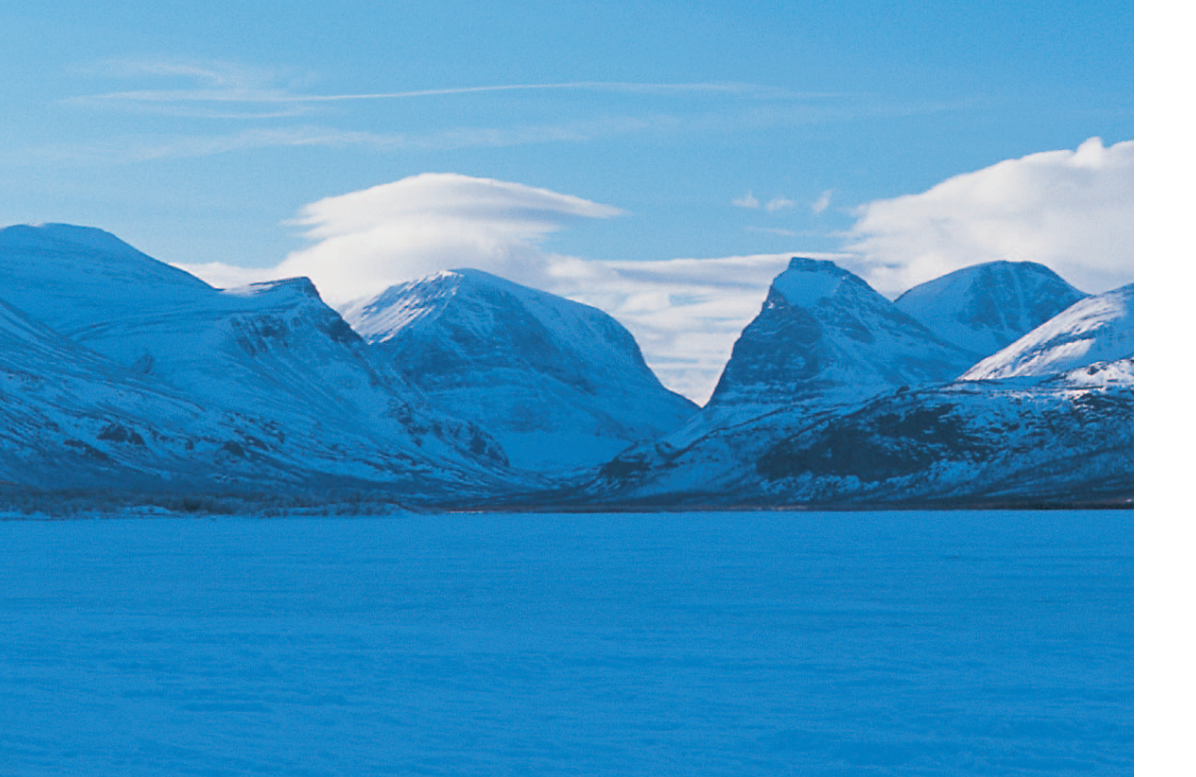

Ce guide vous permettra de vous familiariser rapidement avec votre SPV M2000. La section Avant de commencer vous expliquera les fonctions principales.

Pour en savoir plus sur les fonctions et les services spécifiques, il suffit de vous référer au Sommaire qui vous conduira aux informations dont vous avez besoin.

## the future's bright, the future's Orange

### sommaire

### sommaire

| insérer votre carte SIM et la batterie          | 10    |
|-------------------------------------------------|-------|
| insérer votre mini-carte mémoire                | 11    |
| pour vous familiariser avec votre téléphone mob | ile12 |
| description de votre SPV M2000                  | 13    |
| l'écran d'accueil                               | 15    |
| explorer les menus                              | 16    |
| le menu Programmes                              | 17    |
| le menu Paramètres                              | 20    |
| effectuer votre premier appel                   | 21    |
| envoyer votre premier SMS                       | 22    |
| créer votre premier contact                     | 23    |
| conserver vos données en sécurité               | 24    |
| consulter votre premier site web                | 25    |
| découvrir la fonction e-mail                    | 26    |
| envoyer votre premier e-mail                    | 27    |
| recevoir votre premier e-mail                   | 28    |
| connecter votre téléphone mobile à votre PC     | 29    |
| prendre votre première photo                    | 30    |
| enregistrer votre premier clip vidéo            | 31    |
| écouter votre première musique                  | 32    |
| saisir des informations sur votre SPV M2000     | 33    |
| organiser vos informations                      | 34    |
| réinitialiser votre téléphone mobile            | 35    |
| personnaliser votre téléphone mobile            | 36    |

## avant de commencer 1 utiliser votre SPV M2000

| effectuer un appel           | .38 |
|------------------------------|-----|
| recevoir un appel            | .38 |
| répondre automatiquement aux |     |
| appels entrants              | .39 |
| utiliser le haut-parleur     | .39 |
| recomposer un numéro         | .39 |

#### 2 utiliser les programmes Microsoft®

| Pocket Word®42                              |  |
|---------------------------------------------|--|
| saisir des informations dans Pocket Word®42 |  |
| Pocket Excel®43                             |  |
| Windows Media Player® pour Pocket PC44      |  |
| Photos44                                    |  |
| Pocket Internet Explorer®                   |  |
| rester en contact avec vos collègues et vos |  |
| amis avec MSN Messenger <sup>®</sup> 47     |  |

#### 3 gérer vos appels

| que se passe-t-il lorsque vous recevez un   |
|---------------------------------------------|
| message vocal?50                            |
| écouter les messages de votre Orange Box50  |
| personnaliser le message d'accueil de votre |
| messagerie50                                |
| attribuer un mot de passe à votre           |
| Orange Box50                                |
| écouter les messages de votre Orange Box    |
| de n'importe quel autre téléphone ou        |
| de l'étranger51                             |

#### Pour plus d'informations sur les produits et les services Orange, veuillez appeler le Service Clientèle au 0800 700 700 ou consulter www.orange.ch. Pour les questions techniques, appelez notre hotline au 0900 787 000 (CHF 3.50/min).

#### 4 gérer vos contacts

| enregistrer les coordonnées de vos collègues,     |
|---------------------------------------------------|
| parents et amis sur votre carte SIM54             |
| enregistrer les détails de vos contacts dans      |
| la mémoire de votre SPV M200055                   |
| utiliser l'identification de l'appelant pour      |
| gérer vos contacts56                              |
| rechercher dans votre liste de contacts56         |
| éditer ou effacer votre liste de contacts57       |
| copier des contacts d'une mémoire à l'autre58     |
| organiser vos contacts en utilisant les filtres59 |
| changer les paramètres de votre liste             |
| de contacts59                                     |
| transférer les contacts de votre                  |
| SPV M2000 vers d'autres appareils60               |

#### 5 se connecter et synchroniser

| garder à jour les informations mémorisées   |    |
|---------------------------------------------|----|
| grâce à ActiveSync®                         | 68 |
| synchroniser votre Boîte de réception       | 69 |
| synchroniser votre Calendrier               | 70 |
| synchroniser vos Contacts                   | 70 |
| synchroniser les Tâches                     | 70 |
| synchroniser votre SPV M2000 par infrarouge | 70 |
| priorité des appareils                      | 70 |
| créer un programme de synchronisation       |    |
| à distance                                  | 71 |
| synchroniser à distance                     | 71 |
| synchroniser avec votre serveur             | 71 |
| erreurs ActiveSync®                         | 72 |
|                                             |    |

#### 6 SMS et e-mail

| paramétrer vos comptes e-mail74                |
|------------------------------------------------|
| envoyer des e-mails et des SMS74               |
| insérer un enregistrement vocal76              |
| ajouter un fichier enregistré à votre e-mail76 |
| envoyer une photo ou une vidéo en              |
| pièce jointe76                                 |
| composer un message à envoyer plus tard77      |
| recevoir des SMS77                             |
| utiliser ActiveSync® ou un serveur e-mail      |
| pour contrôler vos e-mails78                   |
| utiliser votre liste de messages pour          |
| rester organisé79                              |
| recevoir des convocations à des réunions79     |
| utiliser votre Boîte de réception79            |
| recevoir des pièces jointes aux messages80     |

### sommaire

| afficher vos dossiers de messages      | .80 |
|----------------------------------------|-----|
| vous pouvez personnaliser votre Boîte  |     |
| de réception                           | .81 |
| avertissement de message               | .81 |
| effacer des e-mails de votre SPV M2000 | .82 |
| sauvegarder vos e-mails envoyés        | .83 |
| envoyer des e-mails manuellement       | .83 |

#### 7 MMS

| lancer MMS Composer                    | 86 |
|----------------------------------------|----|
| sortir de MMS Composer                 | 86 |
| l'écran d'accueil                      | 86 |
| boîtes de messages                     | 86 |
| afficher et modifier les paramètres    |    |
| du programme                           | 87 |
| comment créer un message               | 89 |
| comment ajouter une photo ou une vidéo | 90 |
| ajouter un texte                       | 91 |
| ajouter une séquence audio             | 92 |
| commandes du menu                      | 93 |
| comment afficher un message            | 94 |
| comment envoyer un message             | 94 |
|                                        |    |

#### 8 caractéristiques supplémentaires

| jouer sur votre SPV M2000                    | 96   |
|----------------------------------------------|------|
| afficher des fichiers Microsoft® PowerPoint® | ⁵ et |
| Adobe® Acrobat®                              | 97   |
| utiliser toujours le logiciel le plus récent |      |
| grâce au programme Downloads                 | 98   |
| gérer votre carte SIM                        | 98   |
|                                              |      |

| utiliser votre SPV M2000 comme modem      | 99  |
|-------------------------------------------|-----|
| utiliser Calendrier, Tâches et Notes pour |     |
| rester organisé                           | 99  |
| Calendrier                                | 99  |
| envoyer des demandes de réunions          | 100 |
| Tâches                                    | 100 |
| Notes                                     | 100 |
| AvantGo                                   | 101 |
| gérer votre mémoire                       | 101 |

#### 86 9 personnaliser votre SPV M2000

| définir vos touches de raccourci en fonction |    |
|----------------------------------------------|----|
| de vos besoins1                              | 04 |
| adapter votre menu Démarrer1                 | 04 |
| changer votre écran d'accueil1               | 05 |
| changer les tonalités de sonnerie            |    |
| disponibles1                                 | 05 |
| changer les paramètres de votre              |    |
| SPV M20001                                   | 06 |
| choisir comment votre liste de tâches et     |    |
| votre calendrier sont affichés dans le menu1 | 06 |
| les paramètres d'horloge1                    | 07 |
| choisir la façon dont les informations       |    |
| sont affichées1                              | 07 |
| changer vos paramètres de gestion            |    |
| d'alimentation1                              | 08 |
| supprimer des programmes pour libérer        |    |
| de la mémoire1                               | 80 |

#### 10 roaming international

| services internationaux Orange               | .110 |  |  |  |
|----------------------------------------------|------|--|--|--|
| check-list avant de voyager                  | .110 |  |  |  |
| lorsque vous allez à l'étranger, vous devez  |      |  |  |  |
| sélectionner le réseau partenaire à utiliser | .111 |  |  |  |
| utiliser Orange Box à l'étranger             | .112 |  |  |  |
| utiliser le GPRS à l'étranger112             |      |  |  |  |

#### 11 sécuriser votre SPV M2000 et son contenu

| faire une copie sécurisée de vos données |   |
|------------------------------------------|---|
| avec Back Up114                          | 1 |
| que se passe-t-il si j'entre le mauvais  |   |
| code PIN?                                | 5 |

#### 12 références

références.....118

#### 13 contacter Orange

contacter Orange .....122

#### index

index.....124

avant de commencer

## insérer votre carte SIM et la batterie

## insérer votre mini-carte mémoire

#### Pour insérer votre carte SIM:

- 1 Retirez le couvercle de la batterie en enfonçant le taquet au dos de votre M2000 puis en le soulevant.
- 2 Insérez votre carte SIM en vous assurant que le coin biseauté se trouve en haut à droite et que les connecteurs dorés soient orientés vers le bas.
- 3 Insérez la batterie et le couvercle ensemble en commençant par le haut, comme indiqué dans le graphique ci-contre.
- 4 Pour optimiser les performances de la batterie, la première charge doit durer au moins 8 heures. Par la suite, il est conseillé de charger brièvement la batterie tous les jours pour assurer un chargement maximal. Vous pouvez effectuer des appels pendant que votre téléphone est en charge.

#### sécuriser vos données

Attention: A aucun moment, la batterie de votre M2000 ne doit être déchargée. Si votre batterie est déchargée, vous risquez de perdre toutes les données que vous avez sauvegardées sur votre téléphone depuis la première utilisation.

Normalement, si votre batterie se décharge, vos données sont sécurisées pendant 72 heures maximum – vous disposez donc de ce délai pour recharger votre téléphone.

Si vous deviez, pour une raison quelconque, retirer la batterie principale du téléphone, une batterie de secours interne sécurise vos données pendant 20 minutes. Cependant, veillez à ce que le niveau de charge de celle-ci soit de 50% au moins. Pour vérifier son niveau de charge, tapez Démarrer, Paramètres puis l'onglet Système. Enfin, tapez Alimentation.

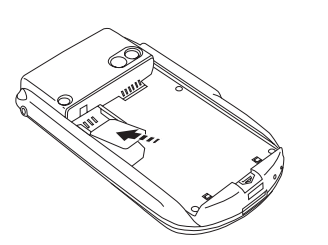

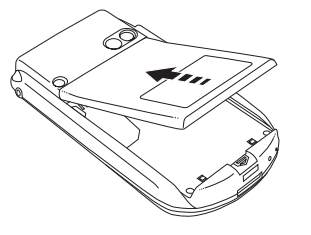

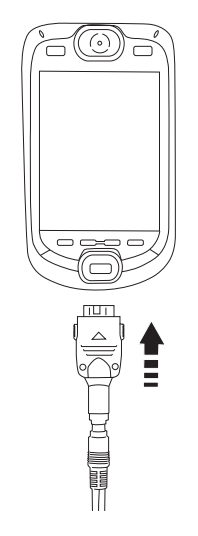

Les cartes mémoire normales peuvent être utilisées dans votre SPV M2000. Elles sont utilisées avant tout pour stocker les fichiers médias comme la musique et les clips vidéo, mais aussi pour sauvegarder ou transférer vos fichiers et vos données. Insérez votre nouvelle carte mémoire dans votre téléphone mobile et vous pouvez aussitôt découvrir les fonctionnalités de votre appareil.

Orange développe d'autres cartes mémoire offrant des contenus et des applications pour que votre SPV M2000 offre encore plus de polyvalence et de divertissements. Vous trouverez toutes les informations dans votre point de vente Orange ou sur www.orange.ch.

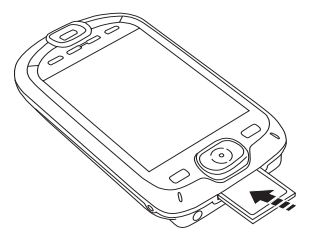

Pour utiliser votre carte mémoire, il suffit de l'insérer dans votre SPV M2000 comme expliqué ci-contre.

### pour vous familiariser avec votre téléphone mobile

### description de votre SPV M2000

#### aligner l'écran

Chaque fois que vous allumez votre téléphone mobile, vous devez aligner l'écran. Suivez simplement les instructions sur l'écran.

Pour réaligner l'écran à n'importe quel moment, vous pouvez le réinitialiser:

- Pointez sur et sélectionnez Paramètres.
   Pointez sur l'onglet gris Système, puis sélectionnez Ecran.
- 3 Pointez sur **Configurer** l'écran et suivez les instructions sur l'écran.

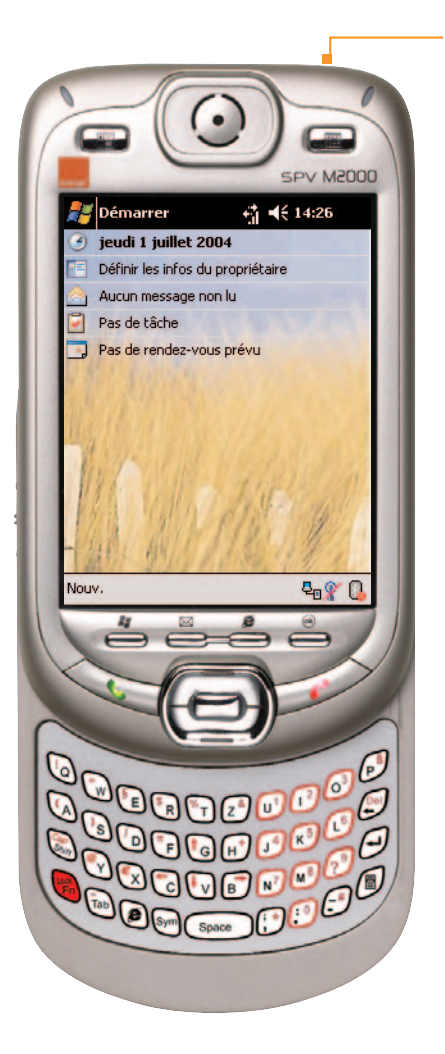

#### allumer

Maintenez appuyée la touche Ó sur le bord supérieur de votre téléphone mobile.

#### mode avion

Vous pouvez également travailler en mode avion. Cela signifie que votre téléphone mobile ne pourra pas se connecter au réseau Orange et que vous ne pourrez ni effectuer ni recevoir des appels.

Vous pouvez utiliser toutes les fonctions de votre M2000 à l'exception des communications mobiles. Pour commuter en mode avion, appuyez sur de sélectionnez Activer mode avion.

#### témoin lumineux -

La lumière rouge clignotante indique que la batterie est presque épuisée. La lumière rouge que la batterie est en train de se charger et la lumière verte clignotante que le téléphone mobile est en mode d'appel ou de veille.

touche activer Appuyez sur cette touche pour ouvrir l'écran Téléphone pour effectuer un appel.

#### joypad de navigation

Utilisez cette touche pour vous déplacer verticalement et latéralement dans les menus. Enfoncez-la pour confirmer que vous désirez utiliser la fonction indiquée sur l'écran.

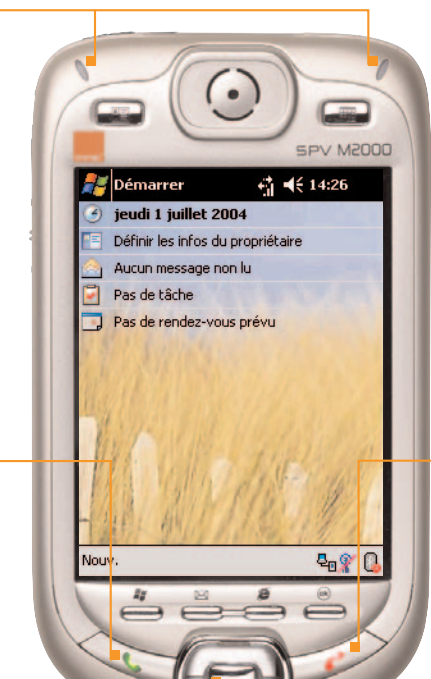

#### touche pour terminer - un appel

Appuyez sur cette touche pour terminer un appel ou, lorsque votre téléphone mobile sonne, pour refuser un appel et le transférer sur votre Orange Box. Maintenez la touche enfoncée pour verrouiller le clavier.

#### connecteur universel

Branchez votre câble sur ce connecteur pour synchroniser votre téléphone mobile avec votre PC. Et branchez votre câble de batterie pour charger votre téléphone mobile.

## description de votre SPV M2000

## l'écran d'accueil

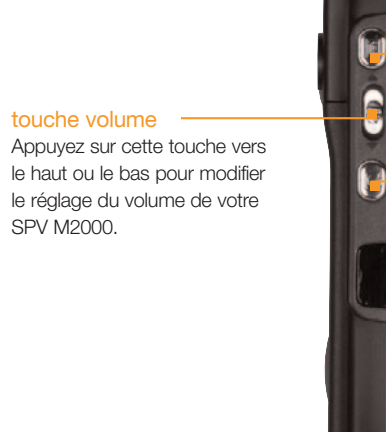

SPV M2000.

#### touche notes

Appuyez sur cette touche pour écrire une nouvelle note.

touche appareil photo

Appuyez sur cette touche pour ouvrir l'appareil photo.

#### raccourcis

Ces symboles vous permettent d'accéder aux fonctions du SPV M2000 les plus couramment utilisées.

#### Il s'agit de:

- Menu Démarrer
- Horloge et alarmes
- Définir les infos du propriétaire
- Boîte de réception
- Tâches
- Calendrier

#### nouveau -

Pointez ici pour créer

un nouveau

- Classeur Exce
- Contact .
- Document Word .
- Message .
- Note
- Rendez-vous .
- Tâche

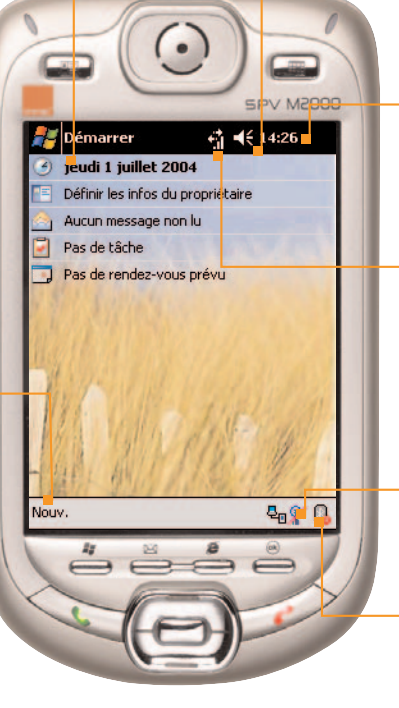

#### volume

Pour modifier le niveau du volume ou commuter en mode silencieux ou vibreur.

#### heure

Contrôlez l'heure et la date et affichez votre prochain rendez-vous.

#### connectivité

Affichez le statut actuel du réseau. commutez votre SPV M2000 en mode avion, connectez-vous au GPRS et établissez une nouvelle connexion.

#### paramètres

Modifiez vos paramètres Wireless LAN.

#### Bluetooth®

Pointez ici pour activer ou désactiver Bluetooth® et pour modifier vos paramètres Bluetooth® actuels.

### explorer les menus

# Voici les fonctions principales du menu Démarrer. Pour accéder à ce menu, pointez sur Démarrer dans l'écran d'accueil. Pour accéder à un élément, défilez jusqu'à celui que vous désirez et appuyez sur la touche Action. Ce menu étant dynamique, il sera modifié lorsque vous ajouterez ou supprimerez des applications.

## Aujourd'hui

Revenir à l'écran d'accueil pour que vous puissiez afficher les rendezvous du jour, la date et l'heure.

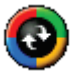

#### ActiveSync

Synchronisez vos contacts, e-mails et rendez-vous.

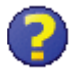

#### Aide

Des conseils pour vous aider à obtenir le maximum de votre SPV M2000.

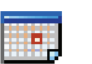

#### Calendrier

Enregistrez les échéances importantes et configurez des rappels pour ne pas oublier vos rendez-vous.

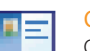

#### Contacts

Ouvre votre liste de contacts classés par ordre alphabétique.

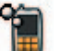

#### Downloads

Cette fonction vous permet d'actualiser les logiciels sur votre SPV M2000.

## e

Naviguez sur les sites Internet et WAP depuis votre téléphone mobile, également lorsque vous êtes en déplacement.

#### Messagerie

Internet Explorer

Affichez votre Boîte de réception et composez de nouveaux messages.

#### Sauvegarde

Cette application Orange vous permet de faire une copie de sauvegarde de vos contacts. Si vous égarez votre SPV M2000, les données sécurisées sont stockées à distance.

#### Téléphone

Un autre accès à la fonction téléphone mobile de votre M2000.

#### Programmes

Voir le menu Programmes.

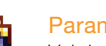

Paramètres Voir le menu Paramètres.

## P

Jeux

Amusez-vous avec les jeux installés sur votre téléphone mobile et téléchargez de nouveaux jeux au fur et à mesure de leur parution.

Gestionnaire Bluetooth®

Bluetooth<sup>®</sup>, activez et désactivez

Effectuez des opérations facilement

Configurez vos paramètres

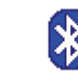

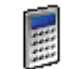

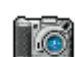

Prenez des photos au moyen de l'objectif au dos de votre téléphone mobile.

Bluetooth®.

Calculatrice

et rapidement.

Cam Tra

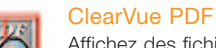

Affichez des fichiers au format PDF sur votre téléphone mobile.

## ClearVue PPT

Affichez des fichiers PowerPoint sur votre téléphone mobile.

#### Client Terminal

Pour se connecter en console à un serveur.

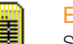

#### Enroleur

Si vous souhaitez utiliser des certificats pour connecter votre réseau Wifi®, utilisez Enroleur pour les installer sur votre SPV M2000.

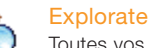

#### Explorateur de fichiers

Toutes vos données sont stockées dans une série de fichiers sur votre SPV M2000. Parcourez l'arborescence de menu pour accéder aux dossiers et sous-dossiers.

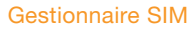

Tous les contacts enregistrés sur votre carte SIM sont stockés ici.

#### Downloads

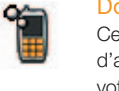

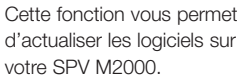

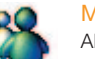

#### MSN Messenger

Abonnez-vous et envoyez des messages instantanés à vos amis.

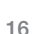

## le menu Programmes

## le menu Programmes

## le menu Programmes

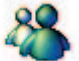

Notes Prenez des notes à l'aide du clavier.

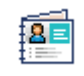

#### Photos Contacts

Ajoutez des photos à vos contacts pour qu'une image s'affiche lorsqu'ils appellent.

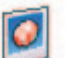

#### Images

Affichez toutes les images stockées dans votre SPV M2000.

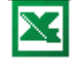

#### Pocket Excel

Créez et éditez des tableurs Excel.

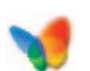

Pocket Word

Pocket MSN Accédez aux services MSN.

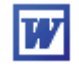

Créez des documents Word en écrivant sur l'écran au moyen du stylet.

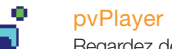

Regardez des clips vidéo sur votre M2000 avec l'application Packet Video.

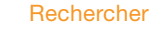

Rechercher un fichier ou un dossier dans votre SPV M2000.

#### Sauvegarde

Cette application Orange vous permet de faire une copie de sauvegarde de vos contacts. Si vous égarez votre SPV M2000. les données sécurisées sont stockées à distance.

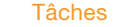

1

D

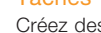

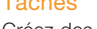

Créez des tâches et configurez

des rappels pour ne pas oublier vos événements.

#### Windows Media™

Ecoutez de la musique et regardez des clips vidéo soit de votre SPV M2000 ou depuis Internet.

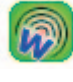

Gestionnaire Wireless Choisissez vos connexions wireless préférées.

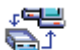

Modem Configurez les paramètres de

votre modem.

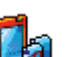

xBackup Une autre façon de sauvegarder vos données.

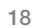

## effectuer votre premier appel

## le menu Paramètres

# **C**

Boutons

d'accueil.

Aujourd'hui

Modifiez les icônes pour l'accès en un seul clic sur l'écran d'accueil ainsi que les boutons pour accéder aux applications de votre choix.

Modifiez les paramètres de l'écran

| P. | _ |
|----|---|
|    |   |

Info. du propriétaire Stockez ici vos données personnelles.

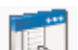

Menus Ajoutez des fonctions à votre menu Démarrer

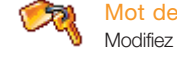

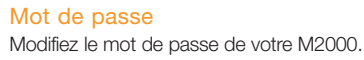

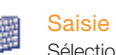

Sélectionnez votre méthode de saisie de texte.

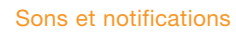

Modifiez et personnalisez les sons et les notifications sur votre M2000.

#### Téléphone

Un autre accès à la fonction téléphone mobile de votre M2000.

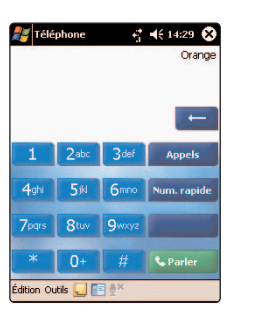

#### Pour effectuer un appel en utilisant le stylet:

- Depuis l'écran d'accueil, pointez sur Démarrer puis sur Téléphone. L'écran de numérotation va s'afficher.
- 2 Saisissez le numéro en pointant sur les touches chiffrées ou pointez sur l'icône des contacts située en bas de l'écran pour choisir un numéro dans votre répertoire.
- 3 Lorsque vous avez entré le numéro ou trouvé le contact désiré, pointez sur Parler pour effectuer l'appel.
- Téléphone 🚮 📢 14:30 🐼 🛛 🕹 🗛

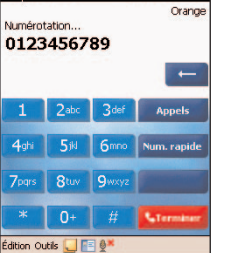

4 Pour terminer votre appel, pointez sur la touche Désactiver.

## envoyer votre premier SMS

## créer votre premier contact

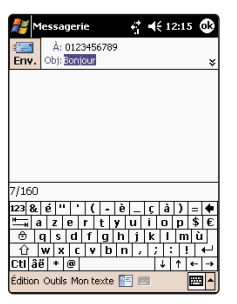

- 1 Pointez sur Démarrer, puis sélectionnez Téléphone.
- 2 Pointez sur Outils, puis sélectionnez Envoyer SMS.
- 3 Votre Boîte de réception va s'ouvrir. Entrez manuellement les numéros de téléphone mobile dans le champ À: ou pointez sur l'icône des contacts pour ouvrir la liste des contacts comprenant un numéro de téléphone mobile. Pointez sur un contact pour l'ajouter dans la liste À:.
- 4 Pointez sur le corps du message et entrez votre texte. Pour entrer facilement du texte dans un modèle ou un message que vous utilisez souvent, pointez sur Mon texte, puis entrez le texte que vous désirez ajouter.
- 5 Pointez sur **Envoyer** pour envoyer votre message.

| 2      | Eor   | nta  | cts   |      |     |     | đ  | 4  | € 1 | 4:3 | 8 ( | ß  |
|--------|-------|------|-------|------|-----|-----|----|----|-----|-----|-----|----|
|        |       | Nor  | n:    | Johr | ۱S  | mit | n  |    |     |     | •   | •  |
|        |       | Titr | e:    |      |     |     |    |    |     |     |     |    |
|        | Se    | rvic | e:    |      |     |     |    |    |     |     |     | _  |
|        | So    | ciét | é:    |      |     |     |    |    |     |     |     |    |
| 1      | īél.  | bur  | a.    | 012  | 345 | 67  | 39 |    |     |     |     |    |
| F      | ax    | bur  |       |      |     |     |    |    |     |     |     |    |
| A      | dr.   | bur  | a j   |      |     |     |    |    |     |     | •   |    |
|        | E     | -ma  | il:   |      |     |     |    |    |     |     |     | L  |
| Tél    | l. nj | obi  | e:    |      |     |     |    |    |     |     |     | -  |
| Détai  | ls    | Not  | es    |      |     |     |    |    |     |     |     |    |
| 123 8  | 2 8   | i '  | · T · | 1    | -   | è   | -  | ç  | à   | )   | =   | ٠  |
| Ţ      | а     | z    | е     | r    | t   | y   | u  | i. | 0   | р   | \$  | €  |
| ⊕      | q     | s    | d     | f    | g   | h   | j  | k  | 1   | n   | ı ù |    |
| Û      | W     | r x  | : 0   | : Y  | b   | n   | 1  | ;  | :   |     | . · | ÷  |
| Ctilá  | ìë    | ٠    | @     |      |     |     |    | T  | +   | 1   | +   | -> |
| Éditio | n     |      |       |      |     |     |    |    |     |     |     |    |

-fj **-**€ 14:34 😵

Contacts

uv. Affichage Outils

Tous les conta... 

Chercher un nom
#ab cde fgh ijk Imn opg rst uvw xyz

mith. John 0123456789

- 1 Pointez sur Nouveau dans l'écran d'accueil pour créer un nouveau contact.
- 2 Entrez les données concernant le contact dans les différents champs. Il est conseillé de saisir les numéros en incluant le préfixe international, p. ex. +41, puis le numéro sans le 0 initial, afin de pouvoir les utiliser à l'étranger. Pointez sur la flèche gauche pour effacer un caractère. N'utilisez pas d'espaces ou de parenthèses, p. ex. +41781234567. En entrant les données du contact, pointez sur la flèche correspondante pour un espace et sur CAP pour commuter entre majuscules et minuscules. Pour saisir un symbole, pointez sur Ctl.
- 3 Appuyez sur **OK** lorsque vous avez terminé d'entrer les données et votre nouveau contact s'affichera automatiquement dans votre liste de contacts.

| Contacts                         | • 14:34 🗴           |  |  |  |  |
|----------------------------------|---------------------|--|--|--|--|
| Tous les conta 👻 Chercher un nom |                     |  |  |  |  |
| ≭ab cde fgh ijk                  | Imn opq rst uvw xyz |  |  |  |  |
| 5mith, John 01                   | 23456789 b          |  |  |  |  |
|                                  |                     |  |  |  |  |
|                                  |                     |  |  |  |  |
|                                  |                     |  |  |  |  |
|                                  |                     |  |  |  |  |
|                                  |                     |  |  |  |  |
|                                  |                     |  |  |  |  |
|                                  |                     |  |  |  |  |
|                                  |                     |  |  |  |  |
|                                  |                     |  |  |  |  |
|                                  |                     |  |  |  |  |
|                                  |                     |  |  |  |  |
|                                  |                     |  |  |  |  |
|                                  |                     |  |  |  |  |

## conserver vos données en sécurité

### consulter votre premier site web

**Back Up** conserve une copie de vos données telles que les contacts et le calendrier sur un serveur distant. Si un problème survient sur votre téléphone mobile, toutes vos données sont aussitôt disponibles pour être restaurées sur votre nouveau téléphone mobile du même type. Vous pouvez également configurer votre téléphone mobile pour sauvegarder les données à intervalles fixes ainsi que sélectionner les données qui doivent être copiées.

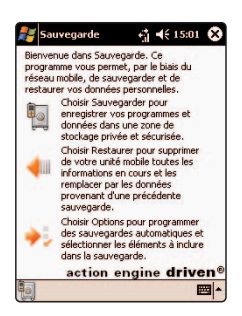

- Depuis l'écran d'accueil, appuyez sur **Démarrer** et sélectionnez **Back Up** avec le stylet. Vous devez d'abord vous inscrire avant de pouvoir utiliser **Back Up**.
- 2 Pointez sur l'icône Back Up dans le coin inférieur gauche de l'écran. Défilez et sélectionnez Créer nouveau compte. Vous devrez indiquer un nom d'utilisateur et un mot de passe (entre 6 et 32 caractères). Vous pouvez choisir ce que vous désirez. Ils ne doivent pas être nécessairement identiques aux nom et mot de passe que vous utilisez sur vos autres comptes Orange. Appuyez sur OK lorsque vous avez entré toutes vos données et votre SPV M2000 va créer votre compte.
- Souvegarde C 1504 C
- 3 Lorsque vous avez créé un compte, suivez les instructions à l'écran.

L'une des façons les plus rapides d'accéder à Internet est au moyen de la page d'accueil Orange World.

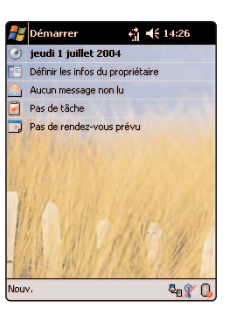

1 Sur l'Ecran d'accueil, appuyez sur Démarrer et sélectionnez Internet Explorer.

2 Choisissez le lien que vous désirez consulter et appuyez sur la touche Action. Internet Explorer va s'ouvrir et votre SPV M2000 va établir la connexion. Quelques instants plus tard, le lien que vous avez choisi s'affiche sur votre écran.

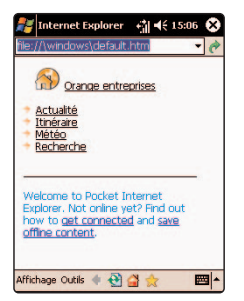

## découvrir la fonction e-mail

## envoyer votre premier e-mail

Si vous avez un compte e-mail **Orange Internet**, votre compte e-mail est déjà configuré sur votre M2000. Vous devrez simplement indiquer vos données personnelles selon le tableau ci-dessous.

| Votre nom        |                   | Serveur de        |                    |
|------------------|-------------------|-------------------|--------------------|
| Adresse e-mail   | *@orangemail.ch   | courrier sortant  | smtp.orangemail.ch |
| Type de serveur  | POP3              | Réseau            | The Internet       |
| Serveur de       |                   | Nom d'utilisateur | *                  |
| courrier entrant | pop.orangemail.ch | Mot de passe      | *                  |
|                  |                   | Domaine           | *                  |

\* Si vous avez un compte Orange e-mail, vous aurez déjà reçu ces paramètres lorsque vous vous êtes inscrit à l'Internet Orange.

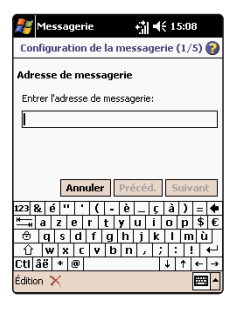

Pour envoyer un e-mail depuis un compte différent, vous devrez configurer ce compte sur votre SPV M2000. Pour utiliser un compte d'entreprise, demandez à votre responsable IT de vous indiquer les paramètres nécessaires.

Pointez sur Démarrer sur l'écran d'accueil, défilez et sélectionnez Messagerie. Sélectionnez Comptes, puis Nouveau compte.

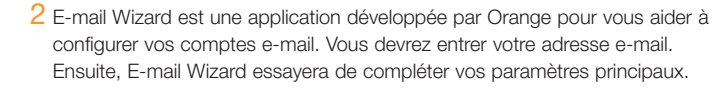

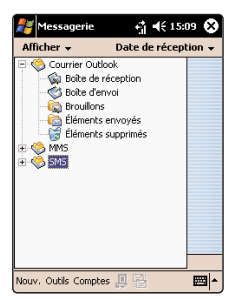

Si votre fournisseur d'accès Internet n'est pas reconnu par E-mail Wizard, vous devrez indiquer manuellement les paramètres. Vous devrez également saisir votre mot de passe et contrôler votre nom d'utilisateur. Tous ces paramètres sont disponibles auprès de votre fournisseur d'accès Internet (Internet Service Provider ou ISP – la société que vous utilisez pour accéder à Internet). Si vous avez un compte e-mail Orange Internet, tous les paramètres dont vous avez besoin se trouvent dans le tableau ci-dessus.

Lorsque vous avez configuré vos comptes e-mails, il est très simple d'envoyer des messages:

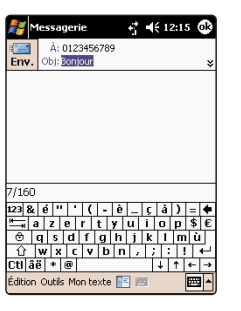

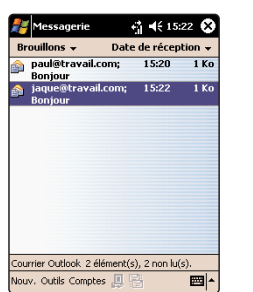

1 Sur l'écran d'accueil, pointez sur Messagerie.

2 Pointez sur Comptes et sélectionnez votre compte e-mail, puis pointez sur Nouveau.

3 Un nouveau message va s'ouvrir, avec le curseur placé dans le champ À:. Entrez l'adresse e-mail du destinataire dans ce champ. Alternativement, pointez sur À: pour ouvrir la liste de vos contacts comportant une adresse e-mail. Pointez sur un contact pour l'ajouter dans la liste À:. Pointez sur les flèches doubles pour ouvrir tous les champs de l'en-tête.

4 Pointez dans le corps principal du message et entrez votre texte. Pour entrer facilement du texte dans un modèle ou un message fréquemment utilisé, pointez sur Mon texte, puis le texte que vous souhaitez inclure.

5 Pointez sur **Envoyer** pour envoyer votre message. Si vous êtes hors ligne, le message sera transféré dans votre **Boîte d'envoi**, d'où il sera expédié lors de votre prochaine connexion.

### recevoir votre premier e-mail

## connecter votre téléphone mobile à votre PC

Vous pouvez envoyer ou recevoir des e-mails sur votre SPV M2000 over-the-air depuis votre serveur e-mail.

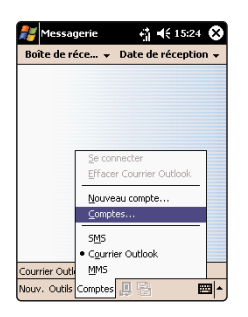

1 Lorsque vous avez configuré votre e-mail, pointez sur Démarrer, puis sur Messagerie. Pointez sur Comptes et sélectionnez votre compte e-mail. Pointez sur l'icône Envoyer/recevoir messages en bas de l'écran.

2 Votre téléphone mobile va se connecter à votre serveur e-mail et télécharger les messages en attente. Défilez jusqu'au message que vous désirez lire et pointez dessus pour le sélectionner. Vous pouvez recevoir des e-mails via synchronisation. Ces e-mails, bien que reçus de façon différente, s'afficheront également dans votre Boîte de réception et vous pouvez les lire comme tous les autres e-mails.

En synchronisant votre SPV M2000 et votre PC, vous avez la garantie que toutes vos données importantes comme les e-mails et les contacts sont toujours à jour. Vous pouvez également utiliser la synchronisation pour ajouter de nouveaux programmes sur votre téléphone mobile ou transférer des images.

Vous devrez tout d'abord installer Outlook 2002 (si ce n'est pas déjà fait) et la nouvelle version de Microsoft<sup>®</sup> ActiveSync 3.7 à partir du CD livré avec votre SPV M2000. Les versions antérieures ne fonctionneront pas avec votre SPV M2000.

#### Ne reliez pas encore votre téléphone mobile à votre PC.

- 1 Insérez le CD accompagnant le SPV M2000 dans le lecteur de votre ordinateur de bureau. Ne reliez pas encore votre SPV M2000 à votre ordinateur. Le CD va démarrer automatiquement. Suivez les instructions sur l'écran pour l'installation de Microsoft® Outlook 2002 et Microsoft® ActiveSync 3.7.
- 2 Redémarrez votre ordinateur, puis connectez votre SPV M2000 à l'aide de la station d'accueil ou du câble USB. ActiveSync va démarrer automatiquement dès que le programme détecte votre téléphone mobile et l'assistant de connexion va s'ouvrir. Passez par tous les écrans de l'assistant, en complétant les données lorsque c'est nécessaire.
- 3 A ce stade, vous pouvez décider si vous désirez créer un partenariat standard exclusif avec le PC sur lequel vous travaillez ou un partenariat temporaire (par exemple si vous utilisez un ordinateur portable que l'on vous a prêté ou si vous êtes sur le PC d'un ami). Lorsque vous avez fini, vos PC et SPV M2000 se synchronisent.

## enregistrer votre premier clip vidéo

## prendre votre première photo

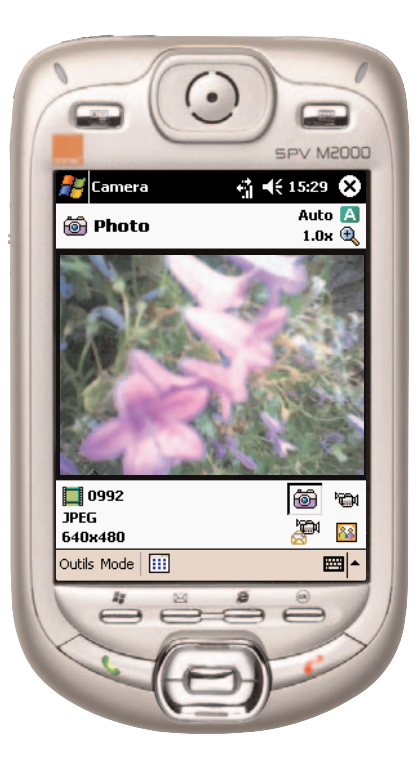

Pointez sur Démarrer sur l'écran d'accueil, défilez jusqu'à Programmes, puis sélectionnez Appareil photo, et le viseur va s'ouvrir automatiquement pour la prise de vue. Vous pouvez également appuyer sur le bouton sur le côté de votre téléphone mobile et le viseur va s'ouvrir automatiquement.

- 2 Pointez sur Outils, puis sur Ambiance pour régler les paramètres de la photo. Ce réglage va altérer le contraste. En appuyant sur Outils, puis sur Options, vous pourrez modifier les paramètres Général et Image.
- 3 Appuyez sur la touche Action ou sur le bouton sur le côté de votre téléphone mobile pour prendre la photo. Lorsque vous avez pris la photo, l'image finale s'affiche. Vous pouvez la supprimer si elle ne vous plaît pas en appuyant sur Menu et en sélectionnant Supprimer. Si vous ne la supprimez pas, la photo est enregistrée automatiquement dans votre Album sous Mes images.

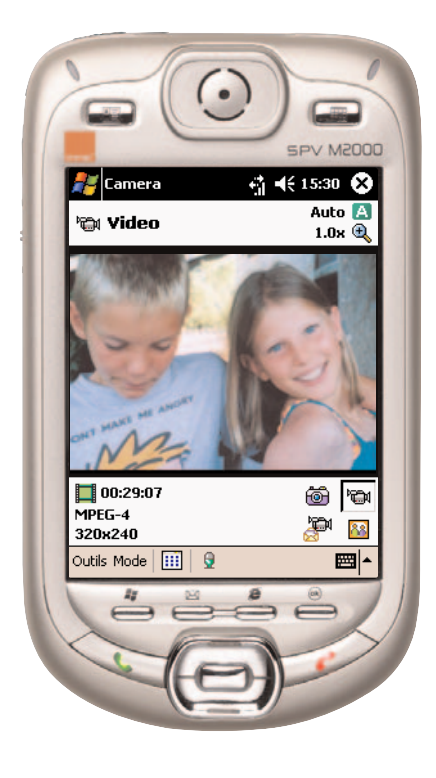

- Pointez sur Démarrer sur l'écran d'accueil, défilez jusqu'à Programmes, puis sélectionnez Appareil photo et le viseur va s'ouvrir automatiquement. Vous pouvez également appuyer sur le bouton sur le côté de votre téléphone mobile et le viseur va s'ouvrir automatiquement.
- 2 Pointez sur l'icône **Vidéo** située en bas à droite de l'écran pour ouvrir le viseur Vidéo.
- 3 Appuyez sur la touche Action ou sur le bouton de la caméra sur le côté du téléphone pour commencer à enregistrer votre vidéo. Un point rouge clignotant apparaîtra, indiquant que l'enregistrement est en cours. Pour arrêter, appuyez sur la touche Action ou sur le bouton de la caméra sur le côté du téléphone mobile.
- 4 L'écran Lecture va s'afficher. Pointez sur Outils, puis sélectionnez Lire dans l'album. Appuyez sur Lire pour revoir votre clip. S'il ne vous plaît pas, pointez sur Editer, puis sur Supprimer. Si vous ne le supprimez pas, il sera sauvegardé automatiquement dans votre Album.

## écouter votre première musique

## saisir des informations sur votre SPV M2000

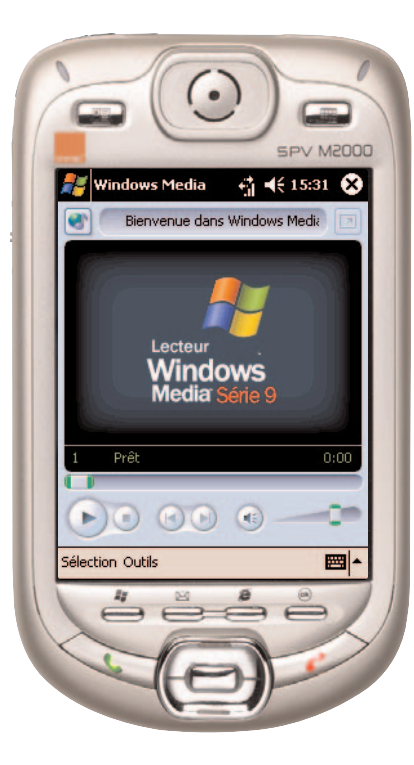

Avec Windows Media™ Player, vous pouvez lire des fichiers audio Windows Media™ et MP3 sur votre SPV M2000.

Vous pouvez accéder à votre Windows Media™ Player depuis le menu principal en pointant sur **Démarrer**, puis sur **Programmes** à partir de l'écran d'accueil.

#### Sélection

Pour accéder à d'autres fichiers médias.

#### Outils

Accédez au menu **Média**, où vous trouverez de nouvelles options pour votre fichier.

#### Touches de contrôle

Pointez sur:

- pour regarder le clip
- vers le haut ou le bas pour augmenter ou diminuer le
- une fois à gauche pour revenir au début du clip; deux fois pour revenir au clip précédent
- une fois à droite pour aller à la fin du clip; deux fois pour aller au clip suivant
- une fois pour couper le son et à nouveau pour le réactiver.

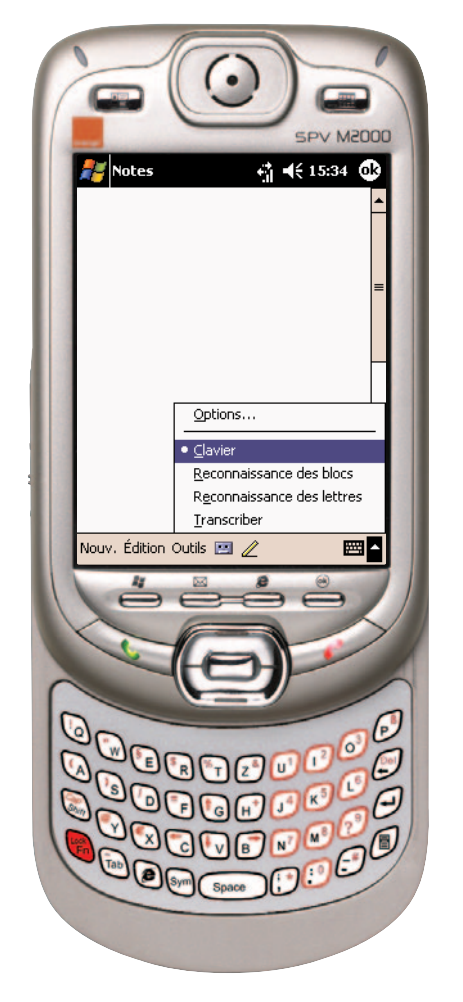

Votre SPV M2000 vous permet de saisir de grandes quantités de texte en utilisant la méthode que vous trouverez la plus rapide, de façon à maintenir votre productivité en dehors du bureau. Choisissez parmi les quatre méthodes de saisie de texte suivantes:

- Reconnaissance des blocs
- Clavier
- Reconnaissance des lettres
- Transcriber

Pour choisir une méthode de saisie, pointez sur no ou en bas à droite de votre écran et faites votre sélection. Pour fermer le panneau de saisie de texte, pointez à nouveau sur n.

Lorsque vous saisissez du texte, votre SPV M2000 va anticiper ce que vous tapez. Si le mot apparaît au-dessus de votre clavier, pointez dessus et il s'affichera sans que vous deviez le saisir en entier. A mesure que vous utilisez votre appareil, un nombre croissant de mots va être rajouté à votre dictionnaire.

Vous pouvez également utiliser le clavier rétractable pour saisir un texte plutôt que le clavier virtuel sur l'écran.

## réinitialiser votre téléphone mobile

## organiser vos informations

Deux applications vous aident à gérer les informations que vous enregistrez dans votre SPV M2000.

Lorsque vous recherchez une information en particulier, utilisez la fonction **Rechercher** dans le menu **Programmes**.

- 1 Pointez sur Démarrer dans l'écran d'accueil, puis sur Programmes et sélectionnez Rechercher.
- 2 Entrez le nom du fichier, mot ou autre information que vous recherchez. Si vous avez déjà cherché cette information, pointez sur la flèche **Rechercher** et sélectionnez l'élément dans la liste.
- 3 Dans Type, vous pouvez ajouter un critère pour préciser votre recherche.
- 4 Pointer sur Aller. Votre SPV M2000 effectuera la recherche dans le dossier Mes documents et dans tout sous-dossier que vous avez créé.
- 5 Dans la liste **Résultats**, pointez sur l'élément que vous désirez ouvrir.

Pour libérer de la mémoire sur votre téléphone mobile, vous pouvez utiliser **Rechercher** pour localiser puis supprimer de grands fichiers.

- Pointez sur Démarrer, puis Programmes, et sélectionnez Rechercher.
- 2 Pointez sur **Type** et sélectionnez **Plus** grand que 64 KB.
- 3 Pointer sur Aller. Vous pouvez parcourir la liste et supprimer tous les fichiers dont vous n'avez plus besoin.

Votre SPV M2000 inclut également **File Explorer** qui fonctionne de la même façon que sur votre PC. Pointez sur **Démarrer**, sélectionnez **Programmes** et ouvrez **File Explorer**.

Pointez et maintenez votre stylet sur un fichier avant de l'ouvrir pour faire apparaître un menu contextuel d'options. Vous pouvez alors choisir entre:

Couper

Couper le fichier, par exemple si vous voulez le déplacer dans un autre dossier.

- Copier
   Pour copier le fichier.
- Renommer
   Pour donner un autre nom à votre fichier.
- Supprimer

Pour effacer le fichier de votre SPV M2000.

Envoyer par e-mail...

Pour ouvrir un nouveau message e-mail avec le document sélectionné déjà en pièce jointe.

Transmettre fichier...

Envoyer le fichier via infrarouge vers un autre appareil.

Configurer comme fond d'écran pour aujourd'hui Si le fichier que vous avez sélectionné contient un fichier de musique ou un enregistrement que vous avez effectué, vous pouvez choisir de l'utiliser comme mélodie. S'il s'agit d'un fichier image, vous pouvez l'utiliser comme fond d'écran sur votre écran d'accueil. Effectuez une réinitialisation partielle si votre SPV M2000 réagit lentement, ne réagit plus ou se fige. Votre SPV M2000 va redémarrer, mais vous risquez de perdre certaines données dans les applications qui étaient ouvertes. Pour effectuer une réinitialisation partielle, pointez votre stylet dans le bouton **Réinitialiser** comme expliqué ci-dessous:

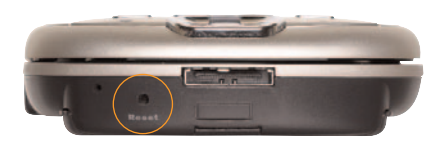

Une réinitialisation totale efface la mémoire, supprime toutes vos données et ramène votre SPV M2000 à ses paramètres d'origine. Tous les programmes que vous avez ajoutés à votre téléphone mobile seront supprimés et toutes les données que vous avez créées seront effacées.

Pour effectuer une réinitialisation totale, appuyez sur le bouton **marche/arrêt** et appuyez en même temps votre stylet dans le bouton de **réinitialisation partielle**.

## personnaliser votre téléphone mobile

## paramétrez vos touches de raccourci en fonction de vos besoins

Utilisez les **huit touches de raccourci** de votre SPV M2000 de la manière la plus efficace en personnalisant leurs fonctions.

- 1 Pointez et sélectionnez Daramètres.
- 2 Pointez sur Boutons.
- 3 Les boutons sont illustrés ci-dessous:

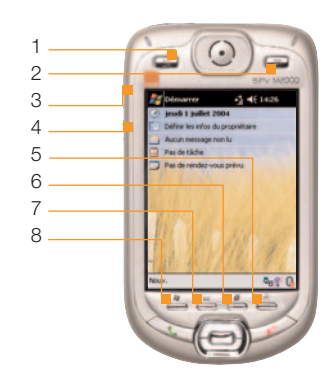

- Pointez sur le bouton que vous désirez changer
   Pointez sur Attribution bouton et choisissez la fonction de raccourci dans le menu déroulant.
- Pointez sur OK lorsque vous êtes satisfait des fonctions de vos touches de raccourci.

Vous pouvez également adapter les touches de défilement vers le haut et le bas.

- 1 Pointez sur l'onglet gris Contrôle haut/bas.
- 2 Réglez la temporisation avant la première répétition et l'intervalle de répétition.

adaptez votre menu en fonction de vos besoins

Utilisez les menus de votre SPV M2000 de la manière la plus efficace en changeant leur ordre ou leur contenu.

- 1 Pointez et sélectionnez 🖉 Paramètres.
- 2 Pointez sur Menus.
- 3 Vous voyez une liste de fonctions pouvant figurer dans votre menu Démarrer. Il s'agit du menu qui s'affiche lorsque vous pointez sur l'écran d'accueil.
- 4 Utilisez votre stylet pour cocher ou décocher les cases pour personnaliser votre menu **Démarrer**.

Vous pouvez également modifier les options disponibles dans le menu **Nouveau**. Il s'agit du menu déroulant qui s'affiche lorsque vous pointez sur Nouveau sur l'écran d'accueil.

- Pointez et sélectionnez Paramètres.
   Pointez sur Menus.
- 3 Pointez sur l'onglet gris Nouveau menu.
- 4 Utilisez votre stylet pour cocher ou décocher les cases pour personnaliser votre menu **Nouveau**.

utiliser votre SPV M2000

## utiliser votre SPV M2000

## utiliser votre SPV M2000

#### effectuer un appel

Il existe deux façons distinctes d'effectuer un appel: en utilisant le stylet ou en utilisant les touches.

#### Effectuer un appel en utilisant le stylet:

- 1 Pointez sur 🖉 et sélectionnez Programmes.
- 2 Pointez sur Téléphone.
- 3 Pointez sur les touches chiffrées pour composer le numéro que vous souhaitez appeler. Vous pouvez également pointer sur Historique des appels pour effectuer un appel en utilisant un numéro mémorisé dans votre journal des appels; pointez sur Numérotation rapide pour appeler un numéro listé dans Numérotation rapide ou sur E pour ouvrir votre liste de contacts.
- 4 Pointez sur **Appeler** pour effectuer votre appel.
- 5 Pour terminer l'appel, appuyez sur Fin 📀.

#### Effectuer un appel en utilisant les touches:

- 1 Ouvrez votre téléphone mobile pour découvrir le clavier rétractable.
- 2 Appuyez sur Verrouiller, puis le premier numéro que vous désirez composer.
- 3 L'écran de numérotation va apparaître et le clavier commute automatiquement en mode numérique.
- 4 Entrez le numéro, puis appuyez sur la touche verte **Appeler**.
- 5 Pour terminer l'appel, appuyez sur la touche **Désactiver**.

Pour ouvrir rapidement l'écran **Téléphone**, vous pouvez appuyer sur la touche située en bas à gauche, sur l'avant de votre SPV M2000.

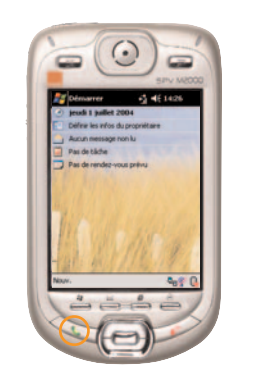

#### recevoir un appel

Vous pouvez répondre à un appel de deux façons:

- appuyez sur la touche d'appel verte
- pointez sur Répondre

Pour transférer un appel à votre Orange Box:

- 🔹 appuyez sur la touche Fin 📀
- pointez sur Ignorer

En cours d'appel, vous pouvez régler le volume en utilisant le **bouton de volume** situé sur le côté gauche de votre SPV M2000.

# répondre automatiquement aux appels entrants

Vous pouvez régler votre téléphone mobile pour qu'il prenne automatiquement les appels, ce qui peut être utile lorsque vous utilisez votre kit mains libres.

- 1 Pointez sur 🖉 et sélectionnez Paramètres.
- 2 Pointez sur Téléphone.
- 3 Pointez sur l'onglet gris Plus.
- 4 Cochez la case Répondre aux appels d'entrée sans presser parler après 3 sonneries.
- 5 Pointez sur la zone numérique (3) pour ouvrir le menu déroulant et sélectionnez au bout de combien de sonneries votre SPV M2000 va répondre aux appels.
- 6 Pointez sur OK pour valider les changements.

#### utiliser le haut-parleur

Vous pouvez activer la fonction mains libres, si vous souhaitez par exemple rédiger une note, pendant un appel téléphonique.

- En cours d'appel, appuyez et maintenez la touche .
- 2 Lorsqu'une icône mains libres apparaît dans la barre d'état, la fonction mains libres est activée.
- Pour couper cette fonction, appuyez et maintenez à nouveau la touche .

#### recomposer un numéro

Si vous appelez une personne et si la communication est coupée ou si vous avez oublié de lui dire quelque chose, vous pouvez la rappeler immédiatement en recomposant le dernier numéro appelé.

Pour recomposer le dernier numéro de téléphone appelé, appuyez deux fois sur la touche  $\bigcirc$ .

Pour recomposer d'autres numéros qui ont été appelés antérieurement:

- 1 Appuyez une fois sur la touche Sou pointez sur la puis sur Téléphone.
- 2 Pointez sur Appels.
- 3 Faites défiler la liste puis pointez et maintenez votre stylet sur le numéro que vous souhaitez rappeler.
- 4 Pointez sur Appel pour composer le numéro.

 $\mathcal{D}$ 

## utiliser les programmes Microsoft®

Pour ouvrir vos **programmes compagnons Microsoft**<sup>®</sup> pointez sur **2** puis sélectionnez **Programmes**. Il vous suffit alors de pointer sur le programme que vous souhaitez utiliser.

#### Pocket Word®

Pocket Word fonctionne avec Microsoft Word sur votre PC. Vous pouvez créer de nouveaux documents, éditer des documents existants et copier des documents de votre PC ou de votre SPV M2000. Vous pouvez également synchroniser des documents entre votre SPV M2000 et votre PC afin d'avoir les informations les plus à jour sur vos deux appareils.

#### Pour créer un nouveau document:

- 1 Pointez sur 🖉 et sélectionnez Programmes.
- 2 Pointez sur Pocket Word puis sur Nouveau.
- 3 Vous pouvez définir un modèle qui s'ouvre automatiquement comme nouveau document. Pointez sur **Outils**. Pointez sur **Options** puis Modèle et créez votre modèle.
- 4 Vous pouvez enregistrer n'importe quel document créé en Word (.doc), Pocket Word (.psw), Texte mis en forme (.rtf) et Texte seulement (.txt).

**Conseil**: Changez l'affichage en tapant sur **Affichage** puis sur **Zoom**. Choisissez le pourcentage: une valeur supérieure est meilleure pour la saisie de texte et une valeur inférieure convient mieux à l'affichage du document.

#### Ouvrir un document existant:

- 1 Ouvrez Pocket Word. Dans le coin supérieur gauche de votre écran, vous voyez **Tous les dossiers**. Pointez sur cette case.
- 2 Une liste déroulante de tous les dossiers apparaît. Localisez avec votre stylet le document que vous voulez ouvrir.
- 3 Pointez et maintenez votre stylet sur un document pour ouvrir un menu contextuel d'actions.

**Note**: Vous ne pouvez ouvrir qu'un fichier à la fois. Si vous essayez d'ouvrir un second document, vous êtes invité à enregistrer le premier.

**Conseil**: Si vous ouvrez un document Word® créé sur votre PC, appuyez sur Vue et sélectionnez Ajuster à la largeur de la fenêtre pour l'afficher sur votre SPV M2000.

#### saisir des informations dans Pocket Word®

Il existe quatre méthodes de saisie d'information en Pocket Word. Pointez sur **Affichage** et choisissez celle que vous voulez utiliser.

Frappe

Utilisez le panneau de saisie de texte qui apparaît au bas de votre écran. Pour formater un texte existant, mettez-le en surbrillance à l'aide de votre stylet comme vous le feriez avec une souris. Vous pouvez également rechercher le texte dans le document.

Ecriture

Ecrivez avec votre stylet directement sur l'écran. Des lignes apparentes vous guident et la valeur de zoom est plus élevée pour vous aider à écrire. Si vous traversez trois lignes tirées, vous passez automatiquement en mode Dessin. Les mots écrits sont convertis en graphiques (métafichiers) lorsque le document Pocket Word est converti en document Word sur votre PC.

Dessin

Une grille apparaît sur votre écran pour vous aider. Utilisez votre stylet pour dessiner. Dès que vous levez votre stylet de l'écran après le premier coup, vous voyez apparaître une boîte délimitant le dessin.

Enregistrement

Insérez un enregistrement vocal dans votre document. Les enregistrements sont des fichiers .wav.

### Pocket Excel®

Vous pouvez continuer à travailler sur des feuilles de calcul existantes ou en créer de nouvelles. Vous pouvez également utiliser ActiveSync® pour maintenir vos fichiers à jour sur votre SPV M2000 et votre PC.

Pocket Excel vous permet d'utiliser toutes les caractéristiques fondamentales d'Excel, y compris les formules, les fonctions, le tri et les filtres. Les feuilles de calcul peuvent être enregistrées en Pocket Excel (.pxl) ou Excel (.xls). De même qu'avec Pocket Word, vous ne pouvez ouvrir qu'un fichier à la fois.

**Conseil**: Si votre classeur contient des informations confidentielles, vous pouvez le protéger par un mot de passe. Ouvrez le classeur et pointez sur **Modifier** puis sur **Mot de passe**. Ce mot de passe doit être entré à chaque fois que le classeur est ouvert.

#### Conseils pour travailler sur Pocket Excel®:

- Affichez votre feuille de calcul en mode plein écran. Pointez sur Affichage puis sur Plein écran. Pointez sur Plein écran Restaurer pour quitter le mode plein écran.
- Affichez ou masquez les fenêtres. Pointez sur Affichage puis sélectionnez avec votre stylet quelles fenêtres sont affichées ou masquées.
- Figez les volets. Sélectionnez la cellule que vous souhaitez utiliser pour figer les volets. Pointez sur Affichage puis sur Figez les volets.
- Fractionnez les volets pour voir différentes zones d'une grande feuille de calcul. Pointez sur Affichage puis sur Fractionner. Glissez la barre de fractionnement à la position correcte. Pointez sur Affichage puis sur Supprimer le fractionnement pour supprimer le fractionnement.
- Affichez et masquez les colonnes et rangées. Sélectionnez les colonnes que vous voulez masquer et pointez sur Affichage, puis sur Colonne puis sur Masquer. Pour afficher les cellules masquées, pointez sur Outils puis sur Aller à. Entrez une référence dans les cellules masquées et pointez sur Format puis sur Colonne et Démasquer.

## utiliser les programmes Microsoft®

#### Windows Media Player® pour Pocket PC

Lisez des fichiers audio numériques sur votre SPV M2000 en utilisant Microsoft Windows Media Player.

Pour transférer des fichiers sur votre SPV M2000, utilisez Microsoft<sup>®</sup> Windows Media Player<sup>®</sup> sur votre PC avec votre SPV M2000 connecté en utilisant ActiveSync.

Pour plus d'informations sur l'utilisation de Windows Media Player<sup>®</sup> pour Pocket PC, pointez sur I puis sur **Aide** lorsque vous êtes dans Media Player<sup>®</sup>.

synchroniser vos fichiers, cliquez sur **Options** puis sur **Options Sync**. Cochez **Fichiers** puis cliquez sur **OK**. Vous avez ainsi créé un dossier dans lequel vous pouvez placer les fichiers que vous voulez synchroniser.

#### Photos

L'application **Album** de votre SPV M2000 regroupe, organise et trie les photos et autres fichiers .jpg qui se trouvent dans votre SPV M2000.

Des photos peuvent être mémorisées sur votre SPV M2000 et être transférées à partir d'une carte MMC, d'une carte SD, d'une carte d'appareil photo numérique ou en utilisant ActiveSync sur votre PC.

Pour synchroniser l'application **Album**, vous devez la sélectionner dans ActiveSync sur votre PC.

Vous pouvez gérer facilement vos photos et vos images grâce à l'option de diaporama qu'offre l'application Images pour les afficher.

#### Appuyez sur:

- pour afficher vos images sous forme de diaporama.
- pour afficher les images mémorisées dans le dossier My Pictures.
- pour afficher les images mémorisées dans une carte mémoire.

Lorsque le diaporama est actif, pointez n'importe où sur l'écran pour afficher la barre d'outils afin d'arrêter momentanément le diaporama ou de faire tourner les images.

#### Changer le délai entre les diapositives:

- 1 Dans Album, pointez sur Outils.
- 2 Pointez sur **Options** puis sur l'onglet gris **General**.
- Sélectionnez le nombre de secondes d'affichage de chaque image puis pointez sur OK.

Les images mémorisées dans **Album** peuvent être utilisées comme arrière-plan, pour apparaître sur votre écran d'accueil.

- 1 Dans Album, sélectionnez l'image que vous voulez utiliser et pointez sur Outils.
- 2 Sélectionnez Définir comme Papier- peint.
- 3 Appuyez sur OK.

Utilisez **Album** pour faire pivoter, couper, zoomer et régler la luminosité et le contraste des couleurs de vos photos. Ouvrez l'image que vous voulez éditer.

#### Pointez sur:

1

**T** 

Editer

- pour tourner l'image de 90° en sens contraire d'une montre
- pour couper l'image. Pointez en dehors de la case pour cesser de couper.
- pour afficher le panneau de zoom et faire un zoom avant ou un zoom arrière.
- pour Annuler/Rétablir ou sélectionner Luminosité et Contraste et varier le degré de couleur de votre image.

Pour **annuler une édition**, pointez sur **Editer** et sélectionnez **Supprimer**.

Pour effacer une image, pointez et maintenez votre stylet sur le nom de fichier et sélectionnez Supprimer dans le menu contextuel.

#### Pocket Internet Explorer®

Utilisez Microsoft<sup>®</sup> Pocket Internet Explorer pour afficher des pages web. Vous pouvez afficher des pages HTLM, cHTLM, xHTLM et WAP.

Pour ouvrir Pocket Internet Explorer, pointez sur

- et sélectionnez Internet Explorer.
- Aller à l'adresse web entrée
- Précédente
- Arrêt
- Actualiser
- 🚰 Accueil
- Favoris

#### Utiliser votre dossier de sites favoris

Lorsque vous avez installé ActiveSync sur votre PC, un nouveau dossier Mobile Favorites a été créé dans votre menu Internet Explorer Favoris. Lors de la synchronisation, cette liste de favoris est synchronisée avec votre SPV M2000 de façon à ce que les deux listes soient identiques.

#### Ajouter un favori sur votre SPV M2000:

- 1 Ouvrez le site web que vous voulez mémoriser.
- Pointez sur puis sur l'onglet gris
   Ajouter/Supprimer au bas de votre écran.
   Pointez sur Add.
- 4 Vérifiez les coordonnées du site et éventuellement modifiez son nom.
- 5 Pointez sur Ajouter.

Les **Favoris** utilisent la mémoire de votre SPV M2000, par conséquent, vous souhaiterez peut-être contrôler comment ils sont téléchargés.

- 1 Cliquez sur **Options** dans ActiveSync sur votre PC.
- Sélectionnez Favoris et cliquez sur Paramètres.
- 3 Cliquez sur Personnaliser.
- 4 Désélectionnez Synchroniser images,
- Synchroniser les sons et/ou Synchroniser les pages de contenu hors ligne pour arrêter les images et les sons ou empêcher certains sites favoris d'être téléchargés dans votre SPV M2000.

#### rester en contact avec vos collègues et vos amis avec MSN Messenger®

Vous pouvez utiliser **MSN Messenger** pour envoyer des messages instantanés. Ce programme utilise le même type d'environnement de chat que MSN Messenger sur votre PC.

#### Par exemple, vous pouvez:

- Envoyer et recevoir des messages instantanés.
- Voir la situation d'autres contacts de votre liste Messenger ou changer votre propre situation, par exemple:disponible, occupé, pause déjeuner.
- Inviter d'autres personnes à participer à une conversation.
- Empêcher des contacts de voir votre disponibilité ou de vous envoyer des messages.

Pour utiliser MSN Messenger, il vous suffit d'avoir un compte Microsoft\* .NET Passport, à moins que vous ne possédiez déjà un compte Hotmail.

Pour ouvrir un compte Microsoft .NET Passport, allez à http://www.passport.com.

Dès que vous avez un compte, vous devez vous inscrire à MSN Messenger en utilisant Microsoft .NET Passport.

Pour se **connecter** et se **déconnecter** de MSN Messenger<sup>®</sup>:

- 1 Pointez sur 🕅 et sélectionnez Programmes.
- 2 Pointez sur MSN Messenger®.
- 3 Pointez sur l'écran et suivez les instructions pour configurer ou commencer à utiliser votre compte MSN Messenger<sup>®</sup>.
- 4 Pour déconnecter, pointez sur Outils et sélectionnez Sortir.

Note: Si vous ne déconnectez pas de MSN Messenger, vous restez en connexion de données, ce qui peut augmenter votre facture.

Pour **commencer un nouveau "chat"**, pointez sur le nom du contact avec lequel vous souhaitez bavarder.

Pour ajouter rapidement des messages courants, appuyez sur **Menu**, sélectionnez **Modifier mon texte** puis sélectionnez le texte que vous voulez utiliser dans le message.

Pour inviter un contact dans un "chat" en cours, pointez sur Outils, sélectionnez Inviter puis sélectionnez un contact.

Pour voir qui est déjà connecté, pointez sur Outils et sélectionnez Chats.

Pour accepter ou permuter entre les chats, pointez sur Outils, sélectionnez Chats puis sélectionnez le contact pour commencer à bavarder.

## utiliser les programmes Microsoft®

Pour **ajouter un contact à un "chat"**, pointez sur **Outils** dans la liste des contacts Messenger, sélectionnez **Ajouter un contact** puis suivez les instructions à l'écran.

Pour effacer un contact, pointez et maintenez votre stylet sur son nom puis sélectionnez Supprimer contact.

Pour interdire ou permettre à un contact de voir votre disponibilité et de vous envoyer des messages, pointez et maintenez votre stylet sur son nom puis sélectionnez Bloquer ou Débloquer.

Pour changer votre situation, pointez sur votre nom dans la liste des contacts puis pointez sur votre état actuelle.

**Note**: Vous devez être inscrit à MSN Messenger pour changer votre nom affiché.

# gérer vos appels

## gérer vos appels

## gérer vos appels

## que se passe-t-il lorsque vous recevez un message vocal?

Lorsque quelqu'un laisse un message dans votre Orange Box, le symbole i apparaît sur l'écran de votre SPV M2000 avec le message Nouveau **Message Vocale**. Ce symbole i reste affiché jusqu'à ce que le message ait été enregistré ou effacé. Les messages dans votre Orange Box qui n'ont pas été écoutés sont conservés pendant 5 jours.

#### écouter les messages de votre Orange Box

Vous avez trois options pour écouter vos messages dans Orange Box:

- Pointez sur Orange Box lorsque le message arrive.
- Pointez sur . Vous voyez deux icônes:
   pour appeler votre Orange Box, pour voir les détails de l'appel manqué.
- Pointez sur \$\$\overline\$, sur Téléphone puis pointez et maintenez votre stylet sur 1.

#### personnaliser le message d'accueil de votre messagerie

Votre Orange Box est fournie avec un message d'accueil standard. Vous pouvez enregistrer votre propre message.

- 1 Accédez au menu principal de votre Orange Box.
- 2 Appuyez sur 9 pour sélectionner options personnelles.
- Appuyez sur 1 pour sélectionner message d'accueil.
- 4 Appuyez de nouveau sur 1 pour modifier votre message d'accueil personnel.

# attribuer un mot de passe à votre Orange Box

Pour plus de sécurité, vous pouvez paramétrer votre Orange Box pour qu'elle vous demande un mot de passe à chaque fois que vous souhaitez écouter vos messages.

#### Pour créer votre mot de passe:

- 1 Accédez au menu principal de votre Orange Box
- 2 Appuyez sur 9 pour sélectionner options personnelles.
- Appuyez sur 4 pour sélectionner un mot de passe.
- 4 Saisissez votre nouveau mot de passe (4 chiffres), puis appuyez sur #.

#### écouter les messages de votre Orange Box de n'importe quel autre téléphone ou de l'étranger

Si vous n'avez pas accès à votre SPV M2000, vous pouvez écouter les messages de votre Orange Box de n'importe quel téléphone, même à l'étranger. Pour utiliser ce service, vous devez posséder un mot de passe pour votre Orange Box.

## Pour accéder à votre Orange Box de n'importe quel autre téléphone ou à l'étranger:

- 1 Appelez le +41 86 07xxxxxx, (les "x" représentent les chiffres suivant votre numéro Orange).
- 2 Appuyez sur \* dès que vous entendez le message d'accueil.
- 3 Saisissez votre mot de passe et appuyez sur #.
- 4 Laissez-vous guider pour écouter vos messages.

**Note**: Le coût d'appel à votre Orange Box dépend de votre plan tarifaire.

# gérer vos contacts

## gérer vos contacts

## gérer vos contacts

#### enregistrer les coordonnées de vos collègues, parents et amis sur votre carte SIM

Vous pouvez enregistrer de nouveaux contacts dans votre SPV M2000 en utilisant différentes méthodes.

Vous pouvez enregistrer jusqu'à 200 contacts sur les nouvelles cartes SIM Orange. Pour toute information ou demande de renouvellement de votre ancienne carte SIM, veuillez contacter votre Service Clientèle.

## Pour ajouter un nouveau contact dans votre carte SIM:

- 1 Pointez sur 🖉 et ouvrez Programmes.
- 2 Pointez sur **Gestionnaire SIM** puis sur Nouveau.
- 3 Entrez le nom et numéro de téléphone. Pointez sur **Ajouter**.

Tous les appels que vous avez manqués, reçus ou composés sont enregistrés dans votre journal des appels. Vous pouvez également enregistrer des informations de votre journal des appels dans votre liste de contacts.

- 1 Appuyez sur la touche S. Pointez sur Appels.
- 2 Trouvez les coordonnées du contact que vous voulez ajouter.
- 3 Appuyez et maintenez le stylet sur le contact. Sélectionnez Enregistrer dans les contacts dans le menu contextuel qui apparaît.

## Lorsque j'enregistre un contact dans mon répertoire, où sont mémorisées les coordonnées?

Vous pouvez mémoriser jusqu'à **200 noms et numéros** de téléphone dans la mémoire de votre carte SIM. Le nombre de contacts que vous pouvez enregistrer dans la mémoire de votre SPV M2000 dépend de la quantité de mémoire partagée avec d'autres fonctions.

L'avantage de mémoriser des contacts sur votre carte SIM est que si vous changez d'appareil, tous les contacts de votre carte SIM sont transférés à votre nouveau SPV M2000.

L'avantage de mémoriser des contacts dans la mémoire de votre SPV M2000 est que vous pouvez enregistrer plus d'un numéro par contact et que vous pouvez établir une numérotation rapide et des groupes d'appelants et synchroniser vos numéros avec votre PC.

4 Inscrivez les données supplémentaires que vous souhaitez enregistrer pour ce contact, pointez sur OK pour enregistrer votre nouveau contact.

Vous pouvez également prendre note de vos numéros personnels de façon à les envoyer comme cartes de visite.

- 1 Pointez sur 🕼 et ouvrez Programmes puis Gestionnaire SIM.
- 2 Pointez sur Options puis sélectionnez Liste des Numéros Perso.
- 3 Ajoutez votre numéro à la liste et pointez sur OK.

#### enregistrer les détails de vos contacts dans la mémoire de votre SPV M2000

Mémorisez les détails de vos contacts dans votre SPV M2000 si vous voulez ajouter plus d'informations ou plus de détails à leur sujet.

- Pointez sur Nouveau à l'écran d'accueil.
   Pointez sur Contact.
- 3 Entrez les informations que vous désirez enregistrer pour votre contact, en entrant éventuellement l'indicatif international. Ajoutez simplement +41 et retirez le premier 0 du numéro.
- 4 N'oubliez pas de défiler vers le bas pour voir des champs d'information supplémentaires.
- 5 Pointez sur l'onglet gris **Notes** au bas de l'écran pour ajouter les remarques que vous souhaitez enregistrer pour ce contact.
- 6 Pointez sur le symbole bande magnétique au bas de l'écran pour enregistrer une note vocale.
- 7 Pointez sur le symbole stylo pour ajouter un message écrit.
- 8 Appuyez sur **OK** dans le coin supérieur droit pour enregistrer votre nouveau contact.

Votre nouveau contact va apparaître dans votre liste de contacts. La lettre en gras à sa droite indique le numéro par défaut. Il s'agit du numéro que vous appelez lorsque vous sélectionnez ce contact dans la liste et appuyez sur .

## Changer le numéro que votre SPV M2000 utilise par défaut pour appeler un contact:

Si vous avez plusieurs numéros de téléphone pour un seul contact, vous pouvez en choisir un par défaut.

- 1 Appuyez sur la touche Contact a située sur le haut à gauche de votre SPV M2000.
- 2 Trouvez le contact dont le numéro par défaut va être changé et pointez une fois sur les détails.
- 3 Pointez sur le **w** à droite de votre barre de contact pour ouvrir un menu contextuel.
- 4 Pointez sur le numéro ou l'adresse e-mail que vous vous voulez utiliser par défaut lorsque vous sélectionnez ce contact.

Si vous pointez et maintenez votre stylet sur la lettre, vous ouvrez un menu contextuel offrant des options supplémentaires.

## gérer vos contacts

## gérer vos contacts

#### utiliser l'identification de l'appelant pour gérer vos contacts

Amusez-vous à attribuer un modèle de photo à chacun de vos contacts.

- 1 Pointez sur 🖉 puis sur **Programmes**.
- 2 Pointez sur Photo Contacts.
- 3 Une liste de tous vos contacts apparaît, figurant dans la mémoire de votre SPV M2000 et votre carte SIM. Les contacts mémorisés dans votre carte SIM ont cette icône et ceux mémorisés dans votre SPV M2000 ont cette icône .
- 4 Pointez pour sélectionner le contact pour lequel vous voulez mémoriser une photo.
- 5 Pointez sur 🖳 et sélectionnez la photo que vous voulez utiliser. Pointez sur **OK**.
- 6 Réglez les Paramètres de l'écran et n'oubliez pas de pointer sur la case **Préaffichage** pour voir le résultat.
- 7 Pointez sur le bouton Options pour régler la police de caractères, la couleur, le style et la taille.
- 8 Pointez sur OK pour valider vos changements.

Note: Vous pouvez uniquement ajouter des photos qui sont déjà mémorisées dans votre SPV M2000.

# rechercher dans votre liste de contacts

Votre SPV M2000 vous permet d'accéder à vos contacts avec un seul appui de façon à ce que vous puissiez appeler rapidement, quand vous êtes pressé.

Pour ouvrir rapidement la liste de contacts de votre SPV M2000, appuyez sur la touche de contact argentée située sur le haut à gauche de votre SPV M2000. Vous pouvez alors défiler jusqu'au contact que vous voulez appeler et pointer deux fois sur l'écran pour appeler son numéro par défaut.

Vous pouvez également rechercher dans la liste de contacts de votre SPV M2000 en appuyant sur la touche de Contact () et en:

- pointant sur l'un des groupes de lettres en haut de l'écran pour voir tous vos contacts dont le nom commence par ces lettres.
- pointant sur Tous les contacts pour ouvrir une liste déroulante des groupes que vous pouvez utiliser.
- pointant sur Chercher un nom et en entrant les premières lettres du nom que vous cherchez.

Pour changer le numéro de téléphone que vous allez appeler pour votre contact, vous pouvez:

- Faire défiler vers la gauche ou la droite au moyen de la touche de défilement sur l'avant de votre SPV M2000.
- Pointer sur la lettre à droite du contact qui dénote le numéro par défaut et sélectionner un numéro d'appel différent.

#### Rechercher dans votre carte SIM:

- 1 Pointez sur 🖉 et sélectionnez Programmes.
- 2 Pointez sur Gestionnaire SIM. Votre liste de contacts dans votre carte SIM apparaît.
- 3 Faites défiler jusqu'au contact que vous voulez appeler au moyen de la touche de défilement et appuyez sur la touche S.

# éditer ou effacer votre liste de contacts

Il est possible d'éditer les deux listes de contacts de façon à ce que les informations soient à jour en permanence.

## Pour éditer ou effacer la liste de contacts de votre SPV M2000:

- 1 Appuyez sur la touche Contact (a) située en haut à gauche de votre SPV M2000.
- 2 Pointez sur le contact que vous voulez modifier.
- 3 Pointez sur **Modifier** pour effectuer les changements.
- 4 Pointez sur **OK** pour valider ces changements.
- Pour effacer un contact, pointez et maintenez votre stylet sur son nom. Sélectionnez
   Supprimer un contact. Pointez sur Oui.

## Pour éditer ou effacer les contacts de votre carte SIM:

- 1 Pointez sur 🖉 et sélectionnez Programmes.
- 2 Pointez sur Gestionnaire SIM.
- 3 Pointez sur le contact que vous voulez éditer.
- 4 Entrez les changements et pointez sur Modifier ou appuyez sur Annuler et vos changements ne seront pas validés.
- 5 Pour effacer un contact, pointez et maintenez votre stylet sur son nom.

Sélectionnez **Effacer** dans le menu contextuel. Confirmez votre choix en pointant sur **Oui**.

## gérer vos contacts

## gérer vos contacts

#### copier des contacts d'une mémoire à l'autre

Vous trouverez peut-être pratique de copier les contacts de votre **carte SIM** dans votre SPV M2000 pour pouvoir enregistrer des informations supplémentaires et plus d'un numéro de téléphone.

Ensuite, pour transférer vos contacts à d'autres appareils, vous pouvez copier à nouveau leur nom et le numéro que vous utilisez le plus dans votre carte SIM.

## Pour copier des contacts de votre carte SIM dans votre SPV M2000:

- 1 Pointez sur 🖉 et sélectionnez Programmes.
- 2 Pointez sur Gestionnaire SIM.
- 3 Utilisez la touche de défilement pour sélectionner le contact que vous voulez déplacer.
- 4 Pointez sur Outils.
- 5 Sélectionnez Sauvegarder vers contacts. Le contact va alors apparaître dans les deux listes.

Pour copier des contacts de votre carte SIM dans votre SPV M2000:

- Pointez sur et sélectionnez Programmes.
   Pointez sur Gestionnaire SIM.
- 3 Pointez sur Outils puis Tout sélectionner.
- 4 Pointez encore une fois sur Outils et sélectionnez Sauvegarder vers contacts.
   Tous vos contacts seront copiés de votre carte SIM vers votre SPV M2000.

## Pour copier des contacts de votre SPV M2000 dans votre carte SIM:

- 1 Appuyez sur la touche Contact a située sur le haut à gauche de votre SPV M2000.
- 2 Utilisez la touche de défilement (pas le stylet) pour sélectionner le contact que vous voulez copier.
- 3 Pointez sur Outils et sélectionnez Sauvegarder vers SIM.
- 4 Utilisez les cases à cocher pour choisir quels numéros copier, si plus d'un numéro a été enregistré.
- 5 Pointez sur Sauvegarder vers SIM.

## organiser vos contacts en utilisant les filtres

A mesure que la liste de contacts de votre SPV M2000 augmente, il peut s'avérer utile de les mettre dans différents groupes.

Vous pouvez créer vos propres groupes. Nous avons déjà ajouté pour vous les groupes Vacances et Personnel.

- 1 Appuyez sur la touche Contact 📧.
- 2 Pointez sur un contact puis appuyez sur Edition.
- 3 Défilez vers le bas et pointez sur Catégories.
- 4 Pointez sur l'onglet Ajouter/Effacer.
- 5 Entrez un nom pour votre nouveau groupe et pointez sur **Ajouter**.
- 6 Cochez ou décochez la case pour enregistrer ce contact dans votre nouveau groupe.
- 7 Utilisez cette méthode pour organiser tous vos contacts en groupes.

Les contacts peuvent être enregistrés dans plus d'un groupe.

## changer les paramètres de votre liste de contacts

Modifiez les paramètres de votre liste de contacts en fonction de votre usage pour faciliter son utilisation.

- 1 Appuyez sur la touche Contact (a).
- 2 Pointez sur Outils puis Options.
- 3 Parcourez les options disponibles:
- Afficher les onglets ABC Active ou désactive ces onglets de recherche
- Afficher uniquement les noms des contacts

Les numéros de contacts n'apparaissent pas, seulement les noms

- Indicatif international Entrez l'indicatif de vos contacts. Par exemple, 41 pour les contacts de la Suisse.
- Pays/Région

Utilisez la liste déroulante pour sélectionner un pays pour vos contacts

#### transférer les contacts de votre SPV M2000 vers d'autres appareils

Grâce au port infrarouge, vous pouvez transférer vos contacts sous forme de carte de visite à d'autres appareils.

- 1 Appuyez sur la touche argentée Contact.
- 2 Pointez sur le contact que vous voulez transférer.
- 3 Pointez sur Outils et sélectionnez Envoyer contacts.
- 4 Aligner les ports infrarouges des deux appareils. Vous devrez peut-être activer l'appareil receveur Le port infrarouge se trouve sur le bord supérieur de votre SPV M2000.
- 5 Votre SPV M2000 cherchera des appareils receveurs et enverra des informations une fois la connexion établie.

Lorsque vous recevez un contact, vous verrez le message: Réception de données. Voulez-vous sauvegarder « nom » dans votre liste de contacts? Pointez sur Oui pour ajouter le nouveau contact à votre liste de contacts.

# se connecter et synchroniser

## se connecter et synchroniser

#### pourquoi se connecter?

Votre SPV M2000 offre plusieurs méthodes de connexion à différents appareils, vous permettant ainsi d'accéder à l'Intranet de votre société, de vous connecter à Internet, de synchroniser des informations à l'aide d'ActiveSync<sup>®</sup> et d'envoyer et de recevoir des données sans fil en utilisant Bluetooth<sup>®</sup> ou l'infrarouge.

#### **Terminal Services Client**

Ouvrez Client Terminal du PC, et utilisez les logiciels complets Microsoft<sup>®</sup> sur votre SPV M2000. Par exemple, au lieu d'utiliser Microsoft<sup>®</sup> Pocket Word vous pouvez faire fonctionner Word à partir de votre PC et avoir accès à tous vos documents Word.

Se connecter au Client Terminal:

- 1 Pointez sur 🕅 et sélectionnez **Programmes**. Pointez sur Client Terminal.
- 2 Dans le champ **Serveur**, entrez le nom du serveur que vous utilisez.
- 3 Alternativement, si vous vous êtes connecté ultérieurement, pointez sur le nom du serveur que vous voulez utiliser.
- 4 Pointez sur Connecter.

Note: La méthode d'entrée de texte Transcriber ne fonctionnera pas avec Client Terminal. Utilisez le clavier, la reconnaissance de blocs ou de lettres.

#### vous pouvez vous connecter où que vous soyez avec Wireless LAN Manager

Wireless LAN Manager vous permet d'établir une connexion Internet WiFi sur votre SPV M2000. Il est conçu pour fonctionner avec les éléments existants au standard 802.11b, comme les points d'accès ou les routeurs. Pour utiliser Wireless LAN Manager avec votre SPV M2000, vous devez disposer d'un accès à une connexion Internet à haut débit, ainsi que du point d'accès nécessaire ou d'un routeur émettant des signaux WLAN. Si vous n'avez pas accès à l'Internet à haut débit, référez-vous à votre fournisseur de services Internet avant d'utiliser cette application.

## Pour localiser un signal Wireless WLAN avant d'ouvrir Wireless LAN Manager:

- Ouvrez l'écran Aujourd'hui. Si votre SPV M2000 a détecté une connexion à un réseau WLAN, l'icône W s'affichera en haut de l'écran, ainsi qu'une icône WLAN dans le coin inférieur droit.
- Wireless Manager: pointez sur Wireless Manager dans le menu Programmes. Si votre SPV M2000 reçoit des signaux WLAN, le deuxième bouton affichera WiFi actif. WLAN, ou WiFi, est le canal wireless paramétré par défaut pour votre appareil. Si aucun signal WiFi n'est détecté, GPRS sera alors lancé.
- Application WLAN: ouvrez le menu Outils pour lancer cette application à partir de

Wireless Manager, en pointant sur WiFi Manager. Un autre accès est également possible à partir de l'onglet Connexions dans le menu Paramètres.

Note: la disponibilité et la portée des signaux WLAN de votre SPV M2000 peuvent dépendre du nombre, de l'épaisseur et de la disposition des murs, plafonds ou autres objets à travers lesquels le signal doit passer.

#### Pour commuter sur WLAN:

Pour utiliser le WLAN sur votre téléphone Pocket PC, vous devez activer l'antenne WLAN interne de votre appareil:

- 1 Pointez sur Démarrer, Paramètres, puis Connexions et WLAN.
- 2 Sur l'onglet Principal, pointez sur la case Wireless LAN actif pour activer le WLAN. Le témoin Wireless LAN dans le coin supérieur gauche de l'écran clignotera en vert toutes les 6 secondes pour indiquer que le WLAN est activé. Il clignote alternativement en vert et en bleu toutes les 6 secondes si Bluetooth® est également activé.
- 3 Une icône W apparaît lorsque votre SPV M2000 a détecté une connexion WLAN.

#### Pour régler le mode Economie d'énergie:

Pour prolonger l'autonomie de la batterie, désactivez le WLAN lorsque vous ne l'utilisez pas. Vous pouvez activer le Mode économie d'énergie en pointant et en faisant glisser la barre de contrôle sur l'onglet Paramètres.

- 1 Pointez sur Démarrer, Paramètres, puis sur l'onglet Connexions et WLAN.
- 2 Pointez sur l'onglet Paramètres, pointez et faites glisser la barre Mode économie d'énergie sur le réglage d'économie d'énergie que vous désirez. Vous pouvez également utiliser les boutons gauche et droit du joypad de navigation pour faire glisser le curseur sur la barre.

#### Performance optimale:

Pas d'économie d'énergie WLAN. A utiliser uniquement si le débit maximal WLAN est absolument nécessaire ou si votre réseau n'est pas configuré pour supporter ces modes.

 Batterie optimale: utilise le minimum d'énergie pendant les connexions WLAN. Ce mode réduit significativement le débit des données par WLAN. Il est déconseillé pour le transfert de grands fichiers ou lorsque Bluetooth est activé.

#### Pour désactiver l'antenne:

Vous pouvez désactiver automatiquement l'antenne WLAN de votre SPV M2000 si aucun signal n'est détecté, afin d'économiser la batterie. Choisissez une temporisation de 2, 3, 4 ou 5 minutes lorsque cette case est sélectionnée.

## se connecter et synchroniser

- 1 Pointez sur Démarrer, Paramètres, puis sur l'onglet Connexions et WLAN.
- 2 Pointez sur l'onglet Paramètres, sélectionnez la case Désactivation WLAN automatique si pas de connexion, choisissez entre des intervalles de 2, 3, 4 ou 5 minutes.

#### Pour activer LEAP:

La section LEAP (Lightweight Extensible Authentication Protocol) de cette application vous permet d'accroître la sécurité de votre SPV M2000 en configurant le SSID, le nom d'utilisateur, le mot de passe et le domaine pour vous assurer que personne ne peut accéder à votre réseau sans votre autorisation. La plupart des points d'accès 802.11 offrent automatiquement une forme d'authentification appelée authentification pour systèmes ouverts (open systems authentication), qui est le paramètre par défaut sur le SPV M2000. Avec ce mode, le point d'accès demande une autorisation pour toute demande d'authentification.

Le client envoie simplement une demande d'authentification type et le point d'accès répond avec une autorisation d'authentification. Cela permet à toute personne disposant du SSID exact de s'associer au point d'accès. Pour que le protocole LEAP fonctionne correctement, tant le point d'accès que l'appareil récepteur (votre SPV M2000) doivent être configurés avec un nom d'utilisateur, mot de passe et SSID identiques.

## Pour ajouter manuellement un nouveau réseau sans fil:

Un réseau sans fil peut être ajouté, soit lorsque le réseau est automatiquement détecté (comme expliqué ci-dessus) ou en entrant manuellement les paramètres nécessaires sur les Cartes réseau.

- Lorsque le WLAN est activé, pointez sur Démarrer, Paramètres, puis sur l'onglet Connexions, l'icône Cartes réseau, l'onglet Wireless et sur Ajouter nouveau.
- 2 Sur l'onglet Général: Entrez le nom d'un réseau (SSID). Si un réseau a été détecté, le SSID est enregistré automatiquement et ne peut pas être modifié.

Sélectionnez l'endroit où votre réseau se connecte (Internet ou Travail) dans la case Connecter à:.

Pointez dans la case Connexion ad hoc entre deux appareils si vous désirez vous relier à une connexion ad hoc.

3 Si des données d'authentification sont requises, sélectionnez l'authentification du type de réseau que vous désirez utiliser sur l'onglet Clé réseau.

Pour configurer l'authentification, choisissez le type désiré dans la liste déroulante Authentification/Authentication. Pour utiliser le cryptage de données, choisissez le type désiré dans la liste déroulante Cryptage de données. (WEP est configuré par défaut.) Entrez la clé dans la case Clé réseau. Si une clé est fournie automatiquement par votre réseau, pointez sur la case La clé est fournie automatiquement.

4 Pointez sur Utiliser le contrôle d'accès au réseau IEEE 802.1x pour une sécurité accrue /Use IEEE 802.1x network access control for increased security, sur l'onglet 802.1x tab

#### Pour rechercher un réseau:

Les réseaux que vous avez déjà configurés sont listés dans Wireless Networks. Vous pouvez choisir de vous connecter uniquement à vos réseaux préférés ou laisser votre SPV M2000 rechercher n'importe quel réseau disponible et s'y connecter.

- Lorsque WLAN est activé, pointez sur Démarrer, puis Paramètres, puis sur l'onglet Connexions, l'icône Cartes réseaux et sur l'onglet Wireless.
- 2 Dans la case Accès réseaux: pointez sur le type de réseau auquel vous désirez vous connecter. Choisissez entre Tous réseaux disponibles, Points d'accès uniquement, Ordinateur à ordinateur uniquement.
- 3 Pour vous connecter uniquement aux réseaux qui ont déjà été configurés, décochez l'option Connexion automatique aux réseaux non préférés.

Si vous cochez la case Connexion automatique aux réseaux non préférés, votre SPV M2000 détectera chaque nouveau réseau et vous demandera de le configurer.

## Pour rechercher une adresse IP et trouver l'adresse IP utilisée par le réseau sans fil:

- Lorsque WLAN est activé et connecté au réseau approprié, pointez sur Démarrer, puis Paramètres, puis sur l'onglet Connexions, l'icône Cartes réseaux, et l'onglet Adaptateurs réseau.
- 2 Dans le menu contextuel Ma carte réseau se connecte à: pointez soit sur Internet ou sur Travail/Work. Si vous vous connectez à un réseau privé comme un réseau d'entreprise, pointez sur Travail.
- 3 Pointez sur l'adaptateur pour modifier les paramètres: la case et l'adresse IP s'afficheront dans la case Adresse IP dans l'onglet Adresse IP.
- 4 Pour modifier les paramètres TCP/IP si votre fournisseur d'accès ISP ou votre réseau privé n'utilise pas les adresses IP attribuées de façon dynamique, pointez sur Utiliser adresse IP spécifique

Utilisez l'adresse spécifique du IP et entrez les données demandées. Contactez votre ISP ou votre administrateur réseau pour obtenir l'adresse IP, le masque de sous-réseau et/ou la passerelle d'accès si nécessaire.

5 Pour modifier les paramètres DNS et WINS si votre ISP ou votre réseau privé n'utilise pas les adresses IP attribuées de façon dynamique, pointez sur l'onglet Nom serveurs et entrez les données demandées. Les serveurs devant avoir une adresse IP fixe, doivent quelquefois également pouvoir relier les noms des ordinateurs à une adresse

## se connecter et synchroniser

IP. DNS et WINS sont les options de résolution compatibles avec le Pocket PC Phone.

#### utiliser Bluetooth<sup>®</sup> pour les communications à courte portée sans fil

Bluetooth<sup>®</sup> permet à votre SPV M2000 d'échanger des informations avec d'autres appareils et d'établir une connexion d'appel téléphonique par modem avec votre PC.

#### Bluetooth® fonctionne de 3 façons différentes:

Activé

Votre radio Bluetooth<sup>®</sup> est active et vous pouvez utiliser toutes les fonctions Bluetooth<sup>®</sup>.

Désactivé

Bluetooth<sup>®</sup> n'est pas en service. Vous devez couper Bluetooth<sup>®</sup> partout où l'utilisation d'ondes radio est interdite, par exemple dans les avions ou les hôpitaux. Couper Bluetooth<sup>®</sup> aide également à économiser la batterie.

Identification du périphérique

La radio Bluetooth<sup>®</sup> de votre SPV M2000 est en service et tous les appareils Bluetooth<sup>®</sup> dans un rayon de 10 mètres sont en mesure de vous contacter.

Pour changer votre mode Bluetooth<sup>®</sup>, pointez sur puis sur Paramètres. Pointez sur l'onglet gris **Connexions**. Pointez sur le mode que vous voulez utiliser, et pointez sur OK. Pour échanger des informations avec d'autres appareils et établir une connexion, vous devez appairer les appareils.

#### Pour appairer deux appareils Bluetooth®:

- Assurez-vous qu'ils sont dans un rayon de dix mètres et que Bluetooth® est activé sur les deux.
- 2 Appuyez sur **Paramètres**. Appuyez sur l'onglet gris **Connexions**.
- 3 Appuyez sur Bluetooth®, puis sur Gestionnaire Bluetooth et enfin sur Nouveau.
- 4 Faites défiler la liste vers le bas et sélectionnez Participer à un réseau local.
- 5 Votre SPV M2000 commencera à rechercher d'autres appareils. Au bout de quelques secondes, une liste des dispositifs détectés s'affichera.
- 6 Appuyez sur le nom de l'appareil auquel vous souhaitez vous connecter.
- 7 Sélectionnez un service dans Sélection du service et cochez la case Sécurité si vous souhaitez utiliser une connexion sécurisée.
- 8 Appuyez sur Suivant et un raccourci sera créé.
- 9 Appuyez sur Terminé. Vous pouvez maintenant vous connecter aisément à cet appareil en le sélectionnant dans la liste Mes raccourcis.

## Si un autre appareil demande à être apparié avec votre appareil:

 Un message contextuel apparaît sur votre écran, vous demandant si vous souhaitez ajouter le nouvel appareil à votre liste d'appareils liés.

- 2 Pointez sur OK.
- 3 Dans la case PIN, entrez le même code PIN que celui de l'appareil qui fait la demande. Cliquez sur Suivant.
- 4 Editez le nom de l'appareil si vous le souhaitez dans le champ Nom.
- 5 Pointez sur **Terminé**. Les deux appareils sont à présent appariés.

Note: Bluetooth<sup>®</sup> doit être activé ou détectable pour pouvoir recevoir les demandes d'appariement.

Pour effacer un appareil apparié, pointez et maintenez votre stylet sur leur nom dans la liste Dispositifs Bluetooth® couplés. Sélectionnez **Supprimer** dans le menu contextuel.

Pour recevoir les informations qui vous sont envoyées en utilisant Bluetooth<sup>®</sup>, il vous suffit de pointer sur **Oui** lorsque le message **Voulez-vous... s'affiche.** 

## Pour envoyer des informations en utilisant $\mathsf{Bluetooth}^{\circledast_{:}}$

- 1 Activez Bluetooth<sup>®</sup> si ce n'est pas déjà fait.
- 2 Trouvez les informations ou données que vous voulez envoyer.
- 3 Pointez et maintenez votre stylet sur l'information et sélectionnez Envoyer par radio. Sélectionnez l'appareil Bluetooth appairé auquel vous voulez transmettre les données.
- 4 Pointez sur l'appareil auquel vous voulez envoyer l'information. Une fois les données envoyées, cliquez sur **Terminé**.

#### utiliser l'infrarouge pour transférer des fichiers entre deux appareils

Au lieu d'utiliser Bluetooth<sup>®</sup> vous pouvez également envoyer des informations et des données par infrarouge. Les ports infrarouge des deux appareils doivent être activés pour transférer les fichiers.

Pour mettre l'infrarouge en service, pointez sur puis sur **Paramètres**. Pointez sur l'onglet gris **Connexions**. Pointez sur **Envoyer**. Assurezvous que la case Recevoir tous les envois entrants est cochée et appuyez sur OK.

Lorsque le port infrarouge est actif, vous pouvez recevoir des informations. Il vous suffit de pointer sur **Oui** lorsque le message **Voulez-vous...** s'affiche.

#### utiliser votre SPV M2000 pour établir une connexion modem avec votre PC

Votre SPV M2000 peut facilement servir de modem pour votre PC, vous permettant ainsi d'accéder à Internet ou Intranet lorsque vous n'êtes pas à votre bureau.

Pour **connecter en utilisant l'infrarouge**, activez et alignez les deux ports infrarouge. Les ports infrarouge doivent être à un mètre maximum l'un de l'autre pour pouvoir connecter.

## se connecter et synchroniser

#### Pour connecter en utilisant Bluetooth®:

- Activez Bluetooth sur votre SPV M2000 et votre PC et vérifiez qu'ils se trouvent à 10 mètres maximum l'un de l'autre.
- 2 Appariez votre SPV M2000 et votre PC.
- 3 Pointez sur at sélectionnez Paramètres. Pointez sur l'onglet gris Connexions.
- 4 Pointez sur Connexions et sélectionnez Ajouter une nouvelle connexion modem.
- 5 Entrez un nom pour cette connexion.
- 6 Dans la boîte Sélectionner un modem, choisissez **Bluetooth**.
- 7 Si votre PC apparaît dans la liste, pointez sur son nom puis sur Suivant. Entrez votre numéro de connexion et pointez sur Suivant. Entrez vos informations de connexion et pointez sur Terminé.
- 8 Si votre PC ne figure pas dans la liste, pointez sur **Suivant**.
- 9 Pointez sur le PC puis sur Suivant.
- 10 Entrez un code PIN comprenant de 1 à 16 chiffres.
- 11 Entrez le même code PIN que sur votre SPV M2000.
- 12 Changez le nom de votre PC si vous le désirez et pointez sur **Terminé**.
- 13 Pointez sur Suivant. Entrez votre numéro de connexion et pointez sur Suivant. Entrez vos informations de connexion et pointez sur Terminé.

Dès que votre modem est établi, vous pouvez commencer à utiliser l'application, par exemple, vous pouvez lancer Internet Explorer pour surfer sur le net ou envoyer et recevoir des e-mails.

#### connecter à Internet en utilisant Pocket Internet Explorer

Utilisez le GPRS pour connecter à votre prestataire de Services Internet Mobiles (ISP). Vous pouvez ensuite utiliser cette connexion pour envoyer et recevoir des e-mails et consulter des sites web et WAP.

- Demandez à votre prestataire de services son numéro de téléphone serveur, votre nom d'utilisateur et votre mot de passe.
- 2 Pointez sur 🖾 et sélectionnez **Paramètres**. Pointez sur l'onglet gris **Connexions**.
- 3 Pointez sur **Connexions**.
- 4 Pointez sur le lien bleu Ajouter une nouvelle connexion modem.
- 5 Suivez les invites à l'écran pour saisir les informations. Vous n'avez pas besoin de remplir l'option Avancé, pointez sur Terminé.

#### garder à jour les informations mémorisées grâce à ActiveSync®

En utilisant Microsoft<sup>®</sup> ActiveSync<sup>®</sup>, vous pouvez synchroniser les informations de votre SPV M2000 avec les informations mémorisées dans votre PC. Vous pouvez synchroniser votre SPV M2000 en utilisant la console fournie dans le coffret et la prise de console ou en utilisant l'infrarouge. Vous pouvez utiliser ActiveSync<sup>®</sup> pour garder vos contacts à jour avec Microsoft<sup>®</sup> Outlook<sup>®</sup> sur votre PC, synchroniser votre Boîte de réception, Calendrier et Contacts, échanger des informations avec Microsoft<sup>®</sup> Mobile Information Server 2002 ou plus récent et copier des fichiers entre votre SPV M2000 et votre PC de bureau. Avant d'utiliser Microsoft<sup>®</sup> ActiveSync<sup>®</sup>, vous devez installer ActiveSync<sup>®</sup> sur votre PC.

- Insérez le CD d'installation Pocket PC Téléphone 2003 fourni dans le coffret de votre SPV M2000. Ne raccordez pas encore votre SPV M2000 et votre PC.
- 2 Le CD démarre automatiquement. Laissezvous guider pour installer ActiveSync<sup>®</sup>.

Une fois ActiveSync<sup>®</sup> installé, un Assistant démarre automatiquement pour permettre à votre SPV M2000 et à votre PC de devenir partenaires.

Vous pouvez sélectionner les informations qui sont synchronisées entre votre SPV M2000 et votre PC à chaque synchronisation et vous devez choisir vos paramètres de serveur parmi:

- Synchroniser avec ce bureau
- Si vous utilisez votre SPV M2000 avec votre propre PC, utilisez cette option.
- Synchroniser avec Microsoft<sup>®</sup> Mobile Information Server et/ou ce bureau

Choisissez cette option uniquement si vous vous connectez à un serveur. Vous devez vous assurer que le serveur exécute Microsoft<sup>®</sup> Mobile Information Server 2002 ou plus récent. Vous devez connaître également le nom du serveur. Contactez votre administrateur de réseau ou votre prestataire de services pour plus d'informations.

Votre première synchronisation commence automatiquement dès que l'Assistant a terminé. Vous remarquerez que vos informations Microsoft<sup>®</sup> Outlook apparaissent désormais sur votre SPV M2000.

#### synchroniser votre Boîte de réception

Si vous choisissez de synchroniser votre Boîte de réception lorsque vous utilisez ActiveSync:

- Les messages sont copiés de votre Boîte de réception Outlook ou de Microsoft<sup>®</sup> Exchange Server dans la Boîte de réception de votre SPV M2000.
- Vous recevez les premiers 500 octets de tous les nouveaux messages reçus au cours des trois derniers jours.
- Lorsque vous effacez un message sur votre SPV M2000, il est effacé de votre PC et vice versa.
- Les messages qui se trouvent dans des dossiers autres que Inbox ne sont synchronisés que s'ils sont sélectionnés.

## se connecter et synchroniser

#### synchroniser votre Calendrier

Ne manquez aucun anniversaire, réunion ou événement important en synchronisant régulièrement votre calendrier.

Par défaut, toutes les entrées dans le calendrier des deux dernières semaines seront synchronisées. Les articles effacés seront synchronisés également.

#### synchroniser vos Contacts

Votre SPV M2000 est réglé pour synchroniser automatiquement les détails de vos contacts de façon à ce que toutes les informations présentes dans votre PC et dans votre SPV M2000 soient à jour.

Les contacts nouveaux et effacés sont synchronisés.

#### synchroniser les Tâches

Votre SPV M2000 synchronise automatiquement vos informations concernant les Tâches, à moins que vous ne choisissiez de les désactiver. Les Tâches ne peuvent être synchronisées qu'avec votre ordinateur de bureau, elles ne peuvent pas être synchronisées avec un serveur.

#### synchroniser votre SPV M2000 par infrarouge

La synchronisation par infrarouge vous permet de connecter et de synchroniser votre SPV M2000 à un autre appareil ou à votre PC (votre PC doit posséder un port infrarouge) sans utiliser de fils. Ceci peut vous être utile si vous permutez entre divers appareils car il ne vous faut aucun câble ni adaptateur.

#### priorité des appareils

Vous pouvez choisir quel appareil a la priorité si un conflit d'information existe entre votre SPV M2000 et votre PC.

- 1 Cliquez sur Options dans ActiveSync<sup>®</sup> sur votre PC.
- 2 Cliquez sur l'onglet Règles.
- 3 Remplissez la section **Résolution de conflit** en définissant vos règles.
- 4 Cliquez sur OK pour valider vos changements.

# créer un programme de synchronisation à distance

Vous pouvez créer un programme de synchronisation à distance de façon à ce que vos informations soient automatiquement synchronisées par wirefree™ avec le serveur ou votre PC à des intervalles que vous spécifiez.

- 1 Pointez sur 🖉 et sélectionnez ActiveSync.
- 2 Pointez sur Outils puis sur Options.
- 3 Pointez sur l'onglet gris Calendrier du mobile. Entrez les détails de synchronisation wirefree™ avec votre stylet. Ceci vous permet de décider de la fréquence à laquelle votre SPV M2000 va synchroniser avec votre PC ou le serveur.
- 4 Pointez sur le bouton Heures de pointe pour définir vos heures de pointe. Vérifiez que vous êtes bien à la date et heure correctes.
- 5 Pointez sur **OK** pour revenir à l'écran.
- 6 Pointez sur **OK** pour valider votre programme à distance.

#### synchroniser à distance

Dès que vous avez décidé d'un programme à distance, vous pouvez synchroniser à distance avec votre PC.

- 1 Pointez sur 🖉 et sélectionnez ActiveSync.
- 2 Pointez sur **Outils** puis sur **Options**.
- 3 Avec votre stylet, choisissez votre PC et cochez la case Utiliser calendrier du mobile pour sync. avec PC.

- 4 Votre SPV M2000 va désormais se connecter selon les paramètres que vous avez entrés l'écran Calendrier du mobile.
- 5 Pointez sur le bouton **Options** pour entrer des informations supplémentaires pour votre synchronisation.
- 6 Pour lancer la synchronisation, raccordez votre SPV M2000 et votre PC et pointez sur **Sync**.

Note: Pour synchroniser à distance avec un PC, celui-ci doit être allumé.

Pour synchroniser à distance avec un serveur, vous devez avoir rempli les paramètres du serveur. Si c'est le cas, votre SPV M2000 va synchroniser automatiquement avec votre serveur, en fonction de votre programme mobile.

#### synchroniser avec votre serveur

Si vous préférez synchroniser avec un serveur plutôt qu'un PC individuel, vous pouvez établir une synchronisation de serveur.

- 1 Pointez sur 🖉 et ouvrez ActiveSync.
- 2 Pointez sur Outils puis sur **Options**.
- 3 Pointez sur l'onglet gris Serveur.
- 4 Pointez sur Options pour entrer vos coordonnées de connexion et pointez sur l'onglet gris Règles pour entrer toutes les règles que vous voulez créer.
- 5 Pointez sur OK pour valider les changements

#### erreurs ActiveSync®

Dans le cas peu probable où ActiveSync<sup>®</sup> ne puisse pas synchroniser entièrement vos informations, un message d'erreur ActiveSync<sup>®</sup> apparaît sur votre SPV M2000.

Pour afficher plus d'informations au sujet de l'erreur ActiveSync<sup>®</sup>, pointez sur le lien qui apparaît sur votre écran afin d'obtenir des informations supplémentaires concernant l'erreur.

Note: Certains types d'erreurs peuvent modifier votre programme de synchronisation automatique. Si vous soupçonnez que votre programme automatique a été modifié, effectuez une synchronisation manuelle. Celle-ci réinitialise le programme de synchronisation automatique.

# SMS et e-mail

## SMS et e-mail

#### paramétrer vos comptes e-mail

Configurez plusieurs comptes e-mail sur votre SPV M2000 de façon à rester en contact, à chaque fois que vous avez votre SPV M2000 sur vous. N'oubliez pas de définir et de nommer chaque messagerie séparément, même si elles utilisent le même service.

Avant de pouvoir envoyer des e-mails, vous devez établir votre connexion de données puis entrer les détails de votre compte e-mail. Pour créer votre compte e-mail:

- 1 Pointez sur 🔄 à l'écran d'accueil ou pointez sur 📓 et sélectionnez Messagerie.
- 2 Pointez sur **Comptes** pour ouvrir le menu contextuel. Pointez sur Nouveau **compte**.
- 3 Un assistant de nouveau compte apparaît. Entrez votre adresse e-mail et pointez sur Suivant.
- 4 L'auto-configuration commence. Cela signifie que votre SPV M2000 se connecte automatiquement à votre serveur e-mail pour télécharger directement les paramètres dont vous avez besoin. Si la procédure réussit, vous pouvez commencer à envoyer et à recevoir des e-mails immédiatement.
- 5 Si l'auto-configuration n'a pas réussi, vous devez entrer les informations manuellement.
   Vous devrez éventuellement contacter votre service informatique pour obtenir certains paramètres.
- 6 Entrez votre nom, nom d'utilisateur et mot de passe pour votre compte e-mail. Pointez sur Suivant.

- Pointez sur Type de compte pour ouvrir une liste déroulante et choisir votre type de compte.
   Entrez un nom pour le compte e-mail. Pointez sur Suivant.
- 9 Entrez les détails concernant votre courrier entrant et sortant. Pointez sur **Terminé** et ce compte est prêt à fonctionner.

# envoyer des e-mails et des SMS

Bénéficiez de tous les avantages offerts par l'e-mail mobile en restant en contact avec vos collègues, vos amis et vos parents.

#### Envoyer un e-mail:

- Pointez sur 
   a l'écran d'accueil . Vous pouvez également pointer sur 
   et sélectionner Messagerie.
- 2 Pointez sur Nouveau. Entrez l'adresse du destinataire dans le champ À:. Vous pouvez également pointer sur E pour ouvrir une liste de vos contacts possédant une adresse e-mail. Pointez sur un contact pour l'ajouter à la liste À: Pointez sur les doubles flèches ¥ pour ouvrir tous les champs d'en-tête.
- 3 Vous pouvez également ajouter des numéros pour envoyer ce message en SMS en même temps.
- 4 Pointez dans la zone de texte principale et tapez votre message. Pour saisir facilement un message préprogrammé ou utilisé fréquemment, pointez sur Mon texte puis sur le texte que vous voulez inclure.

5 Pointez sur Envoyer appoint pour envoyer votre message. Si vous travaillez hors ligne, le message est mis dans votre Boîte d'envoi d'où il sera envoyé à votre prochaine connexion.

Pour vérifier vos e-mails manuellement, pointez sur **Comptes**, puis sur E-mail Outlook.

Si vous souhaitez transmettre uniquement un message simple et bref, vous préférez peut-être envoyer un SMS.

Vous pouvez envoyer un SMS de deux manières: soit depuis la Boîte de réception, soit depuis l'écran Téléphone.

## Envoyer un SMS depuis votre Boîte de réception:

- Pointez sur A à l'écran d'accueil.
   Vous pouvez également pointer sur A et sélectionner Messagerie.
- 2 Pointez sur Comptes puis sur SMS.
- 3 Pointez sur Nouveau pour commencer un nouveau message.
- 4 Entrez manuellement le numéro dans le champ À: ou pointez sur E pour ouvrir une liste de vos contacts possédant un numéro de téléphone mobile. Pointez sur un contact pour l'ajouter à la liste À:.
- 5 Pointez dans la zone de texte principale et tapez votre message. Pour saisir facilement un message préprogrammé ou utilisé fréquemment, pointez sur Mon texte et puis sur le texte que vous voulez inclure.

- 6 Vous pouvez voir le nombre de caractères utilisés au bas de votre message. Pour écrire plus de 160 caractères, continuez à écrire et votre message entier sera envoyé sous forme d'une série de messages liés.
- 7 Pointez sur **Envoyer** [E] pour envoyer votre SMS.

Envoyer un SMS depuis l'écran Téléphone:

- 1 Pointez sur 🖉 et sélectionnez Téléphone.
- 2 Pointez sur Outils puis sur Envoyer SMS.
- 3 Votre écran Boîte de réception s'ouvre. Entrez manuellement le numéro dans le champ À: ou pointez sur I pour ouvrir une liste de vos contacts possédant un numéro. Pointez sur un contact pour l'ajouter à la liste À:.
- 4 Pointez dans la zone de texte principale et tapez votre message. Pour saisir facilement un message préprogrammé ou utilisé fréquemment, pointez sur Mon texte puis sur le texte que vous voulez inclure.
- 5 Pointez sur **Envoyer** 🔚 pour envoyer votre SMS.

## SMS et e-mail

#### insérer un enregistrement vocal

Vous pouvez envoyer ou partager rapidement une idée avec un correspondant, en insérant une note vocale dans un e-mail.

- 1 A l'écran du nouvel e-mail, pointez sur 🔛
- 2 Pointez sur **•** pour lancer un nouvel enregistrement.
- 3 Vous pouvez ajouter plus d'une note vocale. Il vous suffit de pointer à nouveau sur pour enregistrer.
- 4 Ecrivez et envoyez votre message.

## ajouter un fichier enregistré à votre e-mail

Tous les fichiers enregistrés sur votre SPV M2000 peuvent être envoyés en pièces jointes avec un e-mail.

- A l'écran du nouveau message, pointez sur Outils et sélectionnez Ajouter pièce jointe.
- 2 Utilisez les cases **Dossier** et/ou **Type** pour rechercher plus facilement le fichier que vous voulez joindre.
- 3 Pointez sur le fichier dès que vous l'avez trouvé pour l'ajouter à votre message.
- 4 Vous pouvez écrire et envoyer votre message.

# envoyer une photo ou une vidéo en pièce jointe

Votre SPV M2000 possède un appareil photo/vidéo incorporé qui vous permet de prendre des photos et des clips vidéos.

Pour **ouvrir votre appareil photo** et prendre une photo, appuyez sur 🙆 sur le côté gauche de votre SPV M2000.

## Pour basculer entre les modes appareil photo et vidéo, pointez sur 🖼 ou sur 🙆.

Votre écran sert de **Viseur**, par lequel vous pouvez cadrer votre photo ou vidéo. Pour prendre un autoportrait, utilisez le miroir situé sous l'objectif de l'appareil à l'arrière de votre SPV M2000 pour vous positionnez.

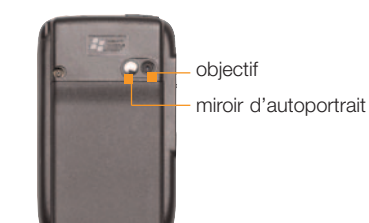

Lorsque l'appareil photo ou la caméra est activé, appuyez sur la touche **Action** pour prendre une photo. Dès que vous avez pris une photo ou une vidéo, les icônes suivantes apparaissent sur votre écran:

- Pointez sur cette icône pour prendre une autre photo ou vidéo.
- Pointez sur cette icône pour envoyer votre message en pièce jointe à un e-mail.
- Pointez sur cette icône pour effacer la photo ou vidéo que vous venez de prendre.
- Pointez sur cette icône pour afficher la photo ou vidéo que vous venez de prendre.

Vous pouvez également changer les paramètres de votre appareil photo ou caméra.

- 1 Ouvrez l'appareil photo en appuyant sur 🔘.
- 2 Pointez sur 🛍 puis sur Options dans le Viseur.
- 3 L'écran Paramètres de l'appareil photo s'affiche.
- 4 Choisissez avec votre stylet les paramètres que vous voulez changer dans Général, Image, Vidéo et Modes.
- 5 Paramétrez Ambience de votre image. Si vous choisissez Effects, un autre menu déroulant apparaît, vous permettant de choisir parmi:
- Auto
- Lumière du jour
- Fluorescent
- Incandescent
- Nuit
- Sépia
- Niveaux de gris
- Cool
- Négatif

6 Si vous choisissez **Composition** à l'étape 4, un menu déroulant **Thème image** apparaît, puis

faites défiler les thèmes au moyen de la touche Action.

## composer un message à envoyer plus tard

Il vous arrive de composer un message mais de vouloir l'envoyer plus tard. Dans ce cas, le message peut être enregistré dans votre dossier **Brouillons**, jusqu'à ce que vous soyez prêt à l'envoyer.

- 1 Composez votre message de la façon normale.
- 2 Au lieu de pointer sur Envoyer, pointez sur OK.
- 3 Le message est enregistré dans le dossier Brouillons de votre compte SMS ou e-mail.

#### Envoyer le message lorsque vous êtes prêt:

- 1 Pointez sur 🖉 et sélectionnez Messagerie.
- Pointez sur Comptes et choisissez soit e-mail soit SMS.
- 3 Pointez sur la liste de dossiers et sélectionnez Brouillons dans le menu déroulant.
- 4 Pointez sur le message que vous voulez envoyer pour l'ouvrir.
- 5 Editez le message au besoin ou pointez sur Envoyer 2 pour l'envoyer sur le champ.

#### recevoir des SMS

Lorsque vous recevez un SMS, il apparaît sur l'écran dans une fenêtre contextuelle. Lisez le message puis pointez sur **Répondre, Appeler, Supprimer ou Fermer.** 

Si la fenêtre contextuelle se ferme avant que vous n'ayez réagi, pointez sur 🐱 pour la réouvrir.

## SMS et e-mail

#### utiliser ActiveSync<sup>®</sup> ou un serveur e-mail pour contrôler vos e-mails

Vous pouvez envoyer et recevoir des e-mails en utilisant ActiveSync<sup>®</sup> ou en vous connectant à distance à votre serveur e-mail.

Pour recevoir des e-mails en utilisant ActiveSync<sup>®</sup>, lisez attentivement le chapitre sur la synchronisation et assurez-vous que votre SPV M2000 et votre PC sont réglés en conséquence.

Dès que votre synchronisation e-mail est établie, il vous suffit de connecter votre SPV M2000 à votre PC et ActiveSync<sup>®</sup> démarre automatiquement sur votre PC et synchronise vos e-mails.

#### Durant la synchronisation:

- Les messages sont copiés des dossiers de courrier de votre Microsoft<sup>®</sup> Exchange<sup>®</sup> ou Microsoft<sup>®</sup> Outlook<sup>®</sup> de votre PC au dossier ActiveSync Boîte de réception de votre SPV M2000. Par défaut, vous ne recevrez que les messages des cinq derniers jours et les 100 premières lignes de chaque message.
- Les e-mails du dossier Outlook de votre SPV M2000 sont transférés à Exchange<sup>®</sup> ou Outlook<sup>®</sup> puis envoyés à partir de ces programmes.
- Les e-mails des dossiers doivent être sélectionnés dans ActiveSync<sup>®</sup> sur votre PC pour être transférés.

## Lorsque vous vous connectez directement à un serveur e-mail:

- Dès que vous avez fini de configurer votre compte et que vous vous connectez à votre serveur e-mail, les nouveaux messages sont téléchargés dans votre dossier Boîte de réception. Les messages dans votre boîte d'envoi de votre SPV M2000 sont envoyés.
- Les messages que vous recevez de votre serveur e-mail sont liés au serveur e-mail et non pas à votre PC. Lorsque vous effacez un message sur votre SPV M2000, il est effacé également du serveur e-mail à la connexion suivante.
- Vous pouvez travailler en ligne ou hors ligne. Si vous êtes en ligne, vous lisez vos messages et répondez tout en étant connecté au serveur e-mail. Les messages sont envoyés dès que vous activez la commande d'envoi.
- Si vous êtes hors ligne, lorsque vous avez téléchargé les en-têtes de nouveaux messages ou des messages partiels, vous pouvez vous déconnecter du serveur e-mail puis sélectionner les messages à télécharger complètement. Lors de votre connexion suivante, la Boîte de réception télécharge les messages entiers que vous avez choisis de récupérer et envoie les messages que vous avez composés à partir de la boîte d'envoi.

#### utiliser votre liste de messages pour rester organisé

Les messages que vous recevez sont mémorisés dans votre **Boîte de réception**. Par défaut, les messages les plus récents figurent en haut et sont en caractères gras.

Pour lire un message, pointez sur ce message.

Pour ouvrir une liste d'options, pointez et maintenez votre stylet sur le message et choisissez parmi:

- Nouveau
- Supprimer
- Déplacer...
- Répondre
- Répondre à tous
- Transférer
- Envoyer/recevoir
- Marquer comme non lu
- Sélectionner pour Download

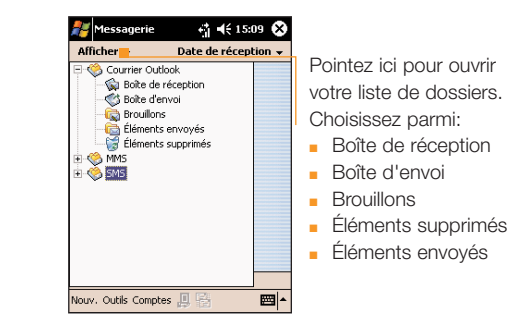

## recevoir des convocations à des réunions

Lorsque vous acceptez une convocation à une réunion qui arrive dans votre Boîte de réception, la réunion apparaît immédiatement dans le Calendrier de votre SPV M2000 et un message est renvoyé à l'organisateur de la réunion à la prochaine synchronisation de votre Boîte de réception.

- 1 Pointez sur 🖾 et sélectionnez Boîte de réception.
- 2 Pointez sur la convocation de réunion puis sur Accepter.

#### utiliser votre Boîte de réception

Lorsque vous pointez sur a et ouvrez votre Boîte de réception, les icônes suivantes signifient que vous pouvez:

vous connecter à votre messagerie

🗟 envoyer et recevoir des e-mails

Lorsque vous ouvrez un message, les icônes suivantes signifient que vous pouvez:

- effacer ce message
- 🖆 transmettre, répondre à tous
- revenir au message précédent
- aller au message suivant qui n'a pas été lu

## SMS et e-mail

# recevoir des pièces jointes aux messages

Vous pouvez télécharger des pièces jointes aux messages sur votre SPV M2000. Lorsque les messages ont des pièces jointes, vous verrez un message similaire à celui-ci:

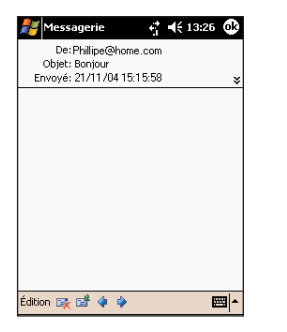

Suivez les instructions à l'écran.

**Note**: La taille des pièces jointes n'apparaît pas sur les messages POP3.

Pointez sur la pièce jointe pour la visionner. Ill existe trois icônes différentes pour les pièces jointes:

- Non téléchargé
- Sélectionné pour Download
- Téléchargé

**Note**: Vous ne pouvez voir que les pièces jointes qui sont compatibles avec votre SPV M2000.

# afficher vos dossiers de messages

Votre SPV M2000 mémorise les messages dans les dossiers suivants:

#### Éléments supprimés

Les messages que vous effacez restent en mémoire jusqu'à ce que vous vidiez le dossier.

Brouillons

Mémorise les messages que vous enregistrez avant de les envoyer.

- Boîte de réception
   Tous les messages reçus arrivent ici.
- Boîte d'envoi
  Les e-mails à envoyer sont stockés ici jusqu'à
  la synchronisation ou la connexion à votre
  serveur e-mail.
- Éléments envoyés
   Mémorise les copies des e-mails que vous envoyez.

#### Pour afficher les dossiers de messages:

- 1 Pointez sur a et sélectionnez Boîte de réception.
- 2 Pointez sur **Boîte de réception** dans le coin supérieur gauche de votre écran. Une liste déroulante de vos dossiers apparaît. Pointez sur l'un d'eux pour l'ouvrir.

Note: Si votre compte e-mail prend en charge les dossiers, vous pouvez afficher de multiples dossiers pour refléter la structure de dossiers que vous avez créé sur votre serveur e-mail. Les messages que vous téléchargez du serveur sont alors placés automatiquement dans les dossiers appropriés dans votre SPV M2000.

#### vous pouvez personnaliser votre Boîte de réception

- 1 Pointez sur 🕅 et sélectionnez Boîte de réception.
- 2 Pointez sur Outils puis sélectionnez Options.
- 3 Vous verrez l'écran suivant:

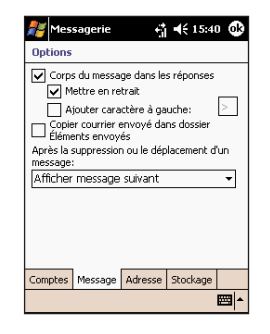

4 Modifiez les paramètres puis pointez sur OK.

#### avertissement de message

Votre SPV M2000 émet un son ou vibre pour vous avertir qu'un nouveau message arrive. Le nombre de messages non-ouverts est affiché sur l'écran d'accueil, si les paramètres de votre écran d'accueil le spécifient, et un symbole d'enveloppe apparaît en haut de l'écran. Vous êtes averti de différentes façons des types de messages que vous recevez.

#### SMS

Si votre SPV M2000 est éteint lorsqu'un SMS arrive, vous êtes averti lorsque vous l'allumez. Un symbole d'enveloppe fermée Miniquant un SMS non ouvert, apparaît en haut de l'écran, accompagné d'un avertissement sonore de SMS. Vous pouvez voir les nouveaux SMS dans Boîte de réception.

#### messages e-mails

Lorsque vous vous connectez à votre serveur e-mail, vous êtes averti des nouveaux e-mails par le symbole d'enveloppe fermée en haut de l'écran, accompagné par un avertissement sonore d'e-mail. Vous pouvez voir les nouveaux e-mails dans **Boîte de réception**.

Orange Box

Le symbole **O** affiché en haut de l'écran vous avertit de l'arrivée de nouveaux messages sur votre Orange Box. Vous pouvez écouter vos nouveaux messages vocaux en appuyant et en maintenant la touche **1**.

## SMS et e-mail

#### Pour choisir un avertissement sonore:

- 1 Pointez sur Paramètres puis **Sons et** notifications.
- 2 Sélectionnez l'onglet **Notifications** pour faire votre choix, puis appuyez sur OK.

#### effacer des e-mails de votre SPV M2000

Lorsque vous synchronisez les données entre votre SPV M2000 et votre PC, ActiveSync<sup>®</sup> assure que les mêmes informations apparaissent sur les deux appareils.

Dans un souci de cohérence, si vous effacez un e-mail de votre SPV M2000, il est effacé également de votre Boîte de réception Outlook , à votre prochaine synchronisation.

Si vous ne voulez pas que des e-mails soient effacés de votre Boîte de réception, vous devez faire en sorte qu'ils ne se trouvent pas dans le dossier **Éléments supprimés** de votre SPV M2000 avant de le synchroniser.

#### 1 Pointez sur 🖉 et ouvrez Boîte de réception.

- 2 Pointez et maintenez votre stylet sur le message que vous voulez effacer et sélectionnez Supprimer. L'e-mail est effacé de votre Boîte de réception.
- 3 Pour empêcher qu'un e-mail ne soit également effacé de votre PC, vous devez le retirer complètement de la mémoire de votre

SPV M2000. Pour ce faire, pointez sur Boîte de réception en haut à gauche de votre écran.
4 Dans la liste déroulante, sélectionnez Éléments supprimés.

5 Une liste de tous les e-mails et SMS effacés apparaît. A ce stade, pointez et maintenez votre stylet sur le message que vous voulez effacer de façon permanente et sélectionnez

**Supprimer**. Vous pouvez également pointer sur Outils de n'importe où si vous souhaitez effacer tous les messages.

- 6 Sélectionnez Jeter les éléments supprimés et appuyez sur la touche Entrée.
- 7 A présent que l'e-mail a été retiré de la mémoire, il ne sera pas effacé de votre PC à la prochaine synchronisation.

#### sauvegarder vos e-mails envoyés

Il peut s'avérer utile de garder une copie de vos e-mails à titre de référence. Une fois cette fonction paramétrée, tous les e-mails que vous envoyez seront mis dans votre dossier Éléments envoyés.

- 1 Pointez sur 🖾 et sélectionnez **Boîte de** réception. Pointez sur Outils.
- 2 Pointez sur Options.
- 3 Copier e-mail envoyé dans le dossier Éléments envoyés.
- 4 Vous pouvez également choisir d'inclure une copie du message d'origine en répondant à un e-mail. Faites simplement défiler jusqu'à cette option et cochez la case avec votre stylet.
- 5 Dès que vous avez fini, pointez sur **OK** pour valider votre sélection.

#### Pour voir vos e-mails envoyés:

- Pointez sur selectionnez Boîte de réception. Pointez sur Boîte de réception en haut à gauche de votre écran.
- Sélectionnez Éléments envoyés dans la liste déroulante pour ouvrir une liste de tous les messages que vous avez envoyés.

## envoyer des e-mails manuellement

Si vous envoyez peu d'e-mails, vous préférerez peut-être les envoyer manuellement après les avoir écrits.

- Ecrivez votre e-mail de façon normale et pointez sur Envoyer apour mettre votre e-mail dans votre Boîte d'envoi.
- 2 Vous êtes ramené à Boîte de réception. Pointez sur Boîte de réception en haut à gauche de votre écran et sélectionnez Boîte d'envoi dans la liste déroulante.
- 3 Vos e-mails apparaissent en ordre consécutif. Pointez sur ₪.
- 4 Dialling... apparaît en haut de votre écran. A mesure que vos e-mails sont envoyés, vous voyez:
- Connexion...
- Connexion en cours...
- Envoi et réception
- Envoi courrier
- 1 sur 1 réception/envoi
   Ceci vous permet de voir la progression de l'envoi et de la réception.
- 5 A mesure que vos messages sont envoyés, ils disparaissent dans votre **Boîte d'envoi**.

Note: Au point 1, si vous êtes connecté, les messages sont envoyés immédiatement.

Vous allez très vite être capable de créer et d'échanger vos propres messages MMS, accompagnés de photos, de vidéos, de textes et de séquences audio.

#### lancer MMS Composer

Pour lancer le programme, appuyez sur Démarrer, puis sur Messagerie. Appuyez sur Nouveau et un nouveau MMS s'ouvre automatiquement.

#### sortir de MMS Composer

Pour quitter le programme, pointez sur le X en haut à droite de l'écran lorsque n'importe quelle boîte de messages est affichée, ou tapez **Modifier** at puis **Annuler**.

#### l'écran d'accuei

L'écran d'accueil offre une autre façon d'accéder à MMS Composer. Cette page vous indique automatiquement si vous avez reçu de nouveaux messages. Il vous suffit d'appuyez sur la ligne MMS et le programme démarre.

#### boîtes de messages

Lorsque le programme démarre, il vous permet d'accéder à vos boîtes de messages. Utilisez le menu déroulant pour sélectionner celle que vous voulez afficher. Les diverses boîtes de messages sont les suivantes:

- Custom:
- Pour créer votre propre mesage MMS.
- Boing!:
  - Pour créer une carte d'anniversaire.
- Love Card:
- Pour la personne spéciale dans votre vie
- Smile: Pour féliciter quelqu'un.

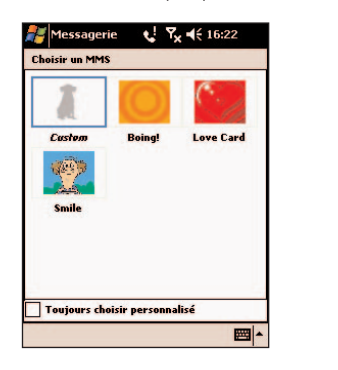

#### Boîte de réception

Pour accéder à votre Boîte de réception, tapez sur Messagerie dans le menu Démarrer. Tapez avec le stylet en haut à gauche du menu, et sélectionnez un dossier.

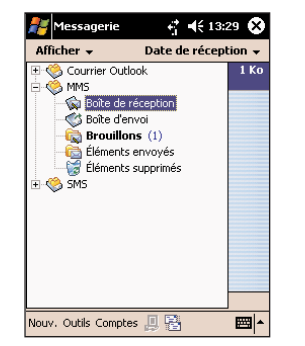

Les messages dans les dossiers **Boîte de** réception et Éléments envoyés affichent les options suivantes:

- Nouveau
   Crée un nouveau message.
- Supprimer
   Supprime le message.
- Déplacer
   Vous permet de déplacer le message à un autre compte
- Répondre
   Vous permet de répondre au message en envoyant le vôtre.

#### Répondre tous

Répond à toutes les personnes inclues dans le message initial.

MMS

Transférer

Faire suivre le message à quelqu'un d'autre.

- Envoyer/recevoir
   Por envoyer et recevoir vos messages.
- Marquer comme non lu
   Fait apparaître le message comme un message nouvellement reçu.
- Marquer à télécharger

Les messages dans le dossier **Brouillons** n'affichent que les options Nouveau, **Supprimer**, **Marquer comme lu** et **Marquer à télécharger**.

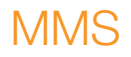

#### le menu

Le menu en bas de l'écran contient deux options, Nouveau et Outils.

#### Modifier

Choisissez cette option pour modifier un message (consultez la section suivante pour avoir plus de détails).

#### Outils

Lorsque vous sélectionnez cette option, vous aurez deux choix: **Texte** et **Option Envoyer** Cette deuxième option affiche simplement les informations sur la propriété intellectuelle et le programme.

Choisissez **Outils** puis **Options Envoyer** pour afficher et modifier les divers paramètres du programme:

- Activez le champ Envoyer le message maintenant pour envoyer le message immédiatement.
- Choisissez l'expiration du message.
- Vous pouvez définir la priorité des messages

Appuyez sur **OK** lorsque vous êtes satisfait(e) avec les paramètres.

#### comment créer un message

Vous créez des messages en combinant diverses diapositives. Chaque diapositive comprend une photo ou une vidéo, une séquence audio et un texte. Suivez les étapes suivantes pour créer un message.

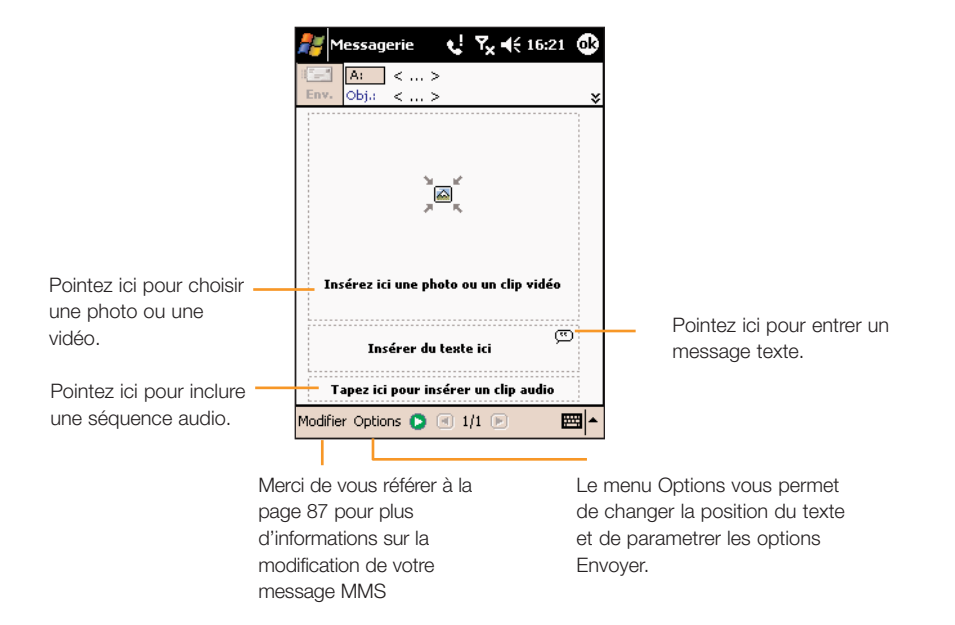

#### comment ajouter une photo ou une vidéo

Vous pouvez ajouter à chaque diapositive individuelle soit une image fixe, soit une séquence vidéo. Après avoir pointé sur la zone pour ajouter une photo ou une vidéo, vous pourrez choisir exactement ce que vous voulez inclure.

Ce menu déroulant – vous permet de sélectionner un emplacement spécifique qui contient des photos ou des vidéos.

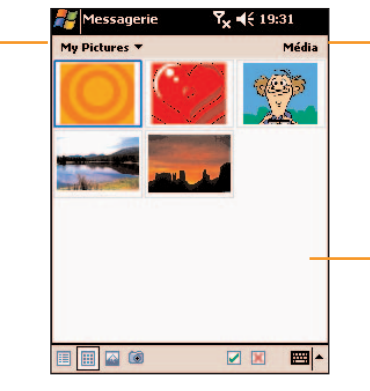

Choisissez soit **Album** soit **Vidéos** sur ce menu déroulant. Vous pouvez ajouter soit une seule photo, soit une séquence vidéo à chaque diapositive individuelle.

Pointez sur la photo ou sur la séquence vidéo spécifique que vous voulez ajouter.

Pointez et maintenez le stylet sur un fichier pour afficher les options Info fichier et Supprimer.

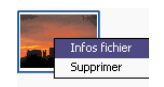

#### Info fichier

Affiche le nom du fichier, la résolution, la date et la taille d'une photo. Lorsque vous affichez les informations sur un fichier vidéo, la durée de la vidéo est également indiquée.

#### Supprimer

Supprime le fichier.

#### 📰 🔛 🚳 🛛 🗹 🔛 📥

### 

Ajoute la photo ou la vidéo sélectionnée à la diapositive.

#### ×

Vous ramène à l'écran précédent.

Affiche des photos ou des vidéos comme une liste de fichiers.

#### 

Affiche des photos ou des vidéos comme une liste de fichiers.

#### R

Affiche des photos individuelles.

#### ۲

Vous permet de capturer une nouvelle photo ou une nouvelle vidéo. Lorsque vous voulez prendre une photo, appuyez sur la touche **Entrée** de votre téléphone. Lorsque vous voulez filmer une vidéo, appuyez sur la touche **Entrée** pour commencer l'enregistrement. Appuyez de nouveau dessus pour arrêter. Cette fonction n'est pas toujours disponible avec toutes les versions du programme.

#### ajouter un texte

Vous pouvez ajouter un texte à n'importe quelle diapositive. Vous pouvez soit entrer un nouveau texte avec le clavier, soit utiliser un texte préenregistré. Les textes préenregistrés sont des mots ou des phrases enregistrés antérieurement.

- 1 Pointez sur la case de texte et le clavier s'affiche à l'écran.
- 2 Saisissez votre MMS en tapant sur les lettres au moyen du stylet et puis appuyez sur ☑.

Tapez dans l'écran du texte entré et maintenez le stylet sur le champ pour ajouter encore d'options.

- Nouveau
- Vous pouvez écrire un nouveau SMS Editer
- Vous pouvez modifier un SMS existant.
- Supprimer
   Pour supprimer le texte déjà sélectionné.

#### ajouter une séquence audio

Vous pouvez ajouter des séquences audio individuelles à chaque diapositive. Vous pouvez soit inclure un fichier audio existant, soit en enregistrer un nouveau.

| 22  | Messagerie   | 7<sub × € | € 16:26 |          |
|-----|--------------|-----------|---------|----------|
| My  | Docum 🔻      |           | Audi    | o        |
|     | Bureau       | 01/07/04  |         | •        |
|     | IA Caller ID | 01/07/04  |         |          |
|     | Ma musique   | 01/07/04  |         |          |
|     | Modèles      | 01/07/04  |         |          |
|     | My Pictures  | 01/07/04  |         | _        |
|     | Privé        | 01/07/04  |         |          |
|     | Templates    | 01/07/04  |         |          |
|     | UAContents   | 01/07/04  |         |          |
| J.J | Alouette.mid | 05/08/03  | 14K     |          |
| 53  | ding.amr     | 05/08/03  | 2K      |          |
| 1   | Dogbark.wav  | 05/08/03  | 42K     | •        |
| ۲   | •            |           | 00:00:  | 00<br>50 |
|     |              |           | × 🔤     | •        |

 Sur le menu déroulant, sélectionnez un emplacement qui contient des fichiers audio.
 Pointez sur le fichier que vous aimeriez utiliser.

Vous pouvez afficher les informations sur ce fichier en procédant d'une façon semblable à celle décrite pour les photos et les vidéos. Pointez et maintenez le stylet sur un fichier, puis choisissez **Info fichier**. Vous pouvez également supprimer le fichier.

| JJ, | Alouette.mid | 05/08/ | Infos fichier |
|-----|--------------|--------|---------------|
| JJ  | ding.amr     | 05/08, | Supprimer     |

Le nom, la durée, la date et la taille du fichier sont affichés.

Vous pouvez utiliser les commandes de lecture pour écouter la séquence audio.

| • • |   | 00:00:00 01:23:60 |
|-----|---|-------------------|
|     | × | - 🖾               |

#### • •

Les commandes 'Lecture/Pause' et 'Arrêt' sont disponibles.

### ...

Pointez sur ce bouton pour afficher les commandes qui vous permettent d'enregistrer une nouvelle séquence audio.

#### $\odot$

Pointez sur ce bouton pour commencer à enregistrer.

### ۲

Pointez sur ce bouton pour arrêter d'enregistrer.

#### commandes du menu

Les commandes suivantes sont disponibles en bas de l'écran.

#### Modifier Options 🜔 📧 1/1 🕞

- Modifier
- Insérer diapositive
  - Ajoute une nouvelle diapositive vide à votre message.
- Nouveau à partir d'un modèle...
- Sauvegarder comme modèle
- Supprimer la diapositive
   Supprime la diapositive courante de votre message.
- Organiser diapositives

Vous permet d'organiser l'ordre des diapositives et affiche le temps pour chaque diapositive. Pointez sur une diapositive et glissez-la pour changer sa position. Ou bien, vous pouvez pointer et maintenir le stylet sur la diapositive que vous voulez déplacer, puis choisir si vous voulez la déplacer en avant ou en arrière. Vous pouvez également choisir de la supprimer complètement du message.

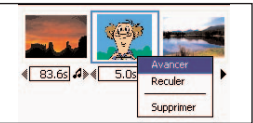

Vous pouvez également modifier le temps d'affichage d'une diapositive. Pointez sur la flèche pertinente pour augmenter/diminuer le temps. Si une séquence audio est incluse, vous ne pouvez pas modifier le temps (la diapositive sera affichée pendant la durée de la séquence audio incluse).

- Ajouter vCard...
- Ajouter vCalendar...
- Capturer image
- Acquérir élément vidéo
- Annuler

Annule votre message tout entier (on vous invitera à l'enregistrer).

- Options
- Texte
  - Choisissez Haut ou Bas
- Option Envoyer

#### $\bigcirc$

Donne un aperçu de votre message.

#### ≡⊠

Pointez ici lorsque vous êtes prêt à envoyer votre message.

#### •

Ces boutons vous permettent de naviguer parmi les diverses diapositives dans votre message.

#### comment afficher un message

Vous avez plusieurs options pour afficher un message reçu, ou pour visualiser un message que vous créez.

Utilisez les commandes de lecture (Lecture/Pause, Arrêt) pour visualiser le message. Vous pouvez mettre sur **Pause** n'importe quand pendant la lecture.

Pointez sur **Objets** pour afficher une liste de chaque fichier.

Si vous souhaitez enregistrer un fichier particulier, pointez sur Outils puis choisissez **Sauvegarder**.

Vous pouvez également visualiser les diapositives manuellement. Utilisez les boutons de navigation pour faire défiler le message.

#### Objects 🔍 🕨

#### comment envoyer un message

Maintenant que vous avez fini de créer votre message et que vous avez pointé sur le champ **A**: et il vous suffit d'entrer quelques informations.

- Entrez le numéro de téléphone du destinataire. Pointez sur À: puis sur Téléphone. Vous pouvez afficher les contacts mémorisés dans le téléphone.
- 2 Entrez l'adresse e-mail du destinataire. Tapez sur **E-mail** pour afficher votre répertoire.
- 3 tapez sur OK le sujet de votre message.

Lorsque vous êtes prêt, pointez sur **Envoyer**. Sinon, pointez sur **Annuler**.

# caractéristiques supplémentaires

## caractéristiques supplémentaires

#### jouer sur votre SPV M2000

Quand vous avez un moment de libre, amusezvous avec les jeux que nous avons déjà installés sur votre SPV M2000.

- 1 Pointez sur 🖉 et sélectionnez Programmes.
- 2 Ouvrez jeux.
- 3 Choisissez entre Jawbreaker et Solitaire.

#### Jawbreaker

Le but de Jawbreaker est de vider l'écran en sélectionnant des groupes de billes de la même couleur et en les détruisant. Vous gagnez dès que toutes les billes ont disparu ou qu'il ne vous reste aucun coup.

Utilisez simplement votre stylet pour pointer sur les groupes de billes de la même couleur. Plus il y a de billes dans un groupe, plus vous marquez de points.

Pointez sur Jeu pour ouvrir les options du jeu et

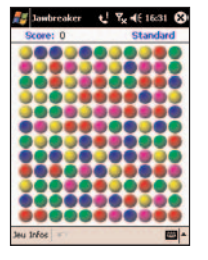

sur Info pour voir vos statistiques.

Solitaire

Le but du Solitaire est d'utiliser toutes les cartes du jeu pour créer quatre piles en ordre ascendant, en commençant par les as.

Vous gagnez dès que toutes les cartes sont empilées.

Utilisez votre stylet pour glisser-déplacer d'un endroit à un autre et pointez sur le jeu de cartes pour retourner le groupe suivant.

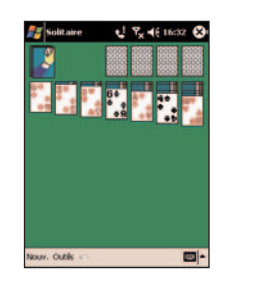

Déplacez les as des sept piles vers les espaces en haut de l'écran et jouez à partir de là.

**Note**: La carte qui est tournée vers le haut peut toujours être jouée.

#### afficher des fichiers Microsoft<sup>®</sup> PowerPoint<sup>®</sup> et Adobe<sup>®</sup> Acrobat<sup>®</sup>

En utilisant la suite de bureau ClearVue vous pouvez afficher des fichiers pdf Adobe® Acrobat® et afficher et éditer des présentations en PowerPoint® sur votre SPV M2000.

#### Afficher un fichier pdf:

- Pointez sur et sélectionnez Programmes.
   Pointez sur ClearVue PDF.
- 3 Pointez sur Fichier puis sur Ouvrir. Localisez avec votre stylet le fichier que vous voulez ouvrir. Vous pouvez mettre des fichiers pdf sur votre SPV M2000 en utilisant ActiveSync<sup>®</sup> ou des pièces jointes aux e-mails.
- 4 Le fichier pdf s'ouvre. Utilisez les barres de défilement pour le visualiser ou pointez sur Affichage puis sur Zoom et choisissez un pourcentage. Vous pouvez également pointer et maintenir votre stylet sur l'écran pour vous déplacer sur le document.

Orange vous recommande de changer vos paramètres de conversion de fichier par défaut de sorte que les fichiers transférés de votre PC à votre SPV M2000 ne soient pas changés.

- Ouvrez ActiveSync<sup>®</sup> sur votre PC et cliquez sur Outils puis sur Options.
- 2 Cliquez sur l'onglet **Règles** et sélectionnez Paramètres de conversion.
- 3 Choisissez l'onglet Ordinateur à Dispositif.

- 4 Sélectionnez Présentation Microsoft PowerPoint dans la liste et cliquez sur Modifier.
- 5 Choisissez Ne pas convertir (\*.ppt) dans la liste déroulante puis cliquez trois fois sur OK pour revenir à l'écran ActiveSync<sup>®</sup>.

#### Ouvrir une présentation en PowerPoint®:

- 1 Pointez sur 🖉 et sélectionnez Programmes.
- 2 Pointez sur ClearVue PPT.
- 3 Pointez sur Fichier puis sur Ouvrir. Localisez avec votre stylet le fichier que vous voulez ouvrir. Vous pouvez transférer des fichiers PowerPoint<sup>®</sup> sur votre SPV M2000 en utilisant ActiveSync<sup>®</sup> ou télécharger des pièces jointes aux e-mails.
- 4 Le fichier s'ouvre.

Note: Les présentations s'ouvrent si elles sont créées en PowerPoint® 97, PowerPoint® 2000 et PowerPoint® 2002 (XP).

#### En vue normale, vous pouvez:

- choisir l'image affichée dans la fenêtre en sélectionnant la diapositive dans la liste.
- sélectionner quelles diapositives vont être utilisées dans votre diaporama en cochant et décochant les cases avec votre stylet.
- monter ou descendre une diapositive dans l'ordre de la présentation.

#### En vue trieuse de diapositives, vous pouvez:

 trier vos diapositives en utilisant votre stylet pour les glisser-déplacer ou en pointant sur les icônes de déplacement des diapositives

vers le haut et vers le bas.

- choisir quelles diapositives vont être incluses dans votre diaporama.
- faire un zoom avant en cliquant deux fois sur une diapositive pour la voir de plus près.

#### Créer un diaporama de la façon suivante:

- 1 Pointez sur Configuration et sélectionnez Configurer le diaporama.
- 2 Dans Diaporamas, vous pouvez choisir quelles diapositives sont utilisées pour la présentation.
- 3 Dans **Défilement diapositives**, vous pouvez choisir comment vos diapositives avancent:
  - Manuel (vous pointez sur l'écran pour passer à la diapositive suivante).
- Use minutage existant (utilisez les temporisations déjà enregistrées pour cette présentation).

#### Naviguer dans une présentation:

- Pointez sur l'écran pour avancer une diapositive.
- Utilisez le bouton de navigation pour avancer ou reculer d'une diapositive.

#### utiliser toujours le logiciel le plus récent grâce au programme Downloads

**Downloads** permet à Orange de mettre à disposition sur un serveur de nouveaux programmes et mises à jour que vous pourrez télécharger directement depuis votre SPV M2000.

#### gérer votre carte SIM

Pour que vous puissiez gérer vous-même votre carte SIM, le Gestionnaire SIM vous permet de déplacer, éditer, copier et effacer les contacts qu'elle contient.

- Pointez sur B et sélectionnez Programmes.
   Sélectionnez Gestionnaire SIM .
- 3 Vous voyez tous les contacts de votre carte SIM apparaître sur l'écran.
- 4 Glissez votre stylet sur quelques contacts pour faire des sélections multiples puis pointez sur un contact sélectionné ou pointez et maintenez votre stylet sur un contact.
- 5 Un menu contextuel apparaît avec les options ci-dessous. Il vous suffit de pointer sur votre choix:
  - Appeler
  - Modifier
  - Eff`acer
  - Sauvegarder vers Contacts

A partir du Gestionnaire SIM , vous pouvez également ajouter de nouveaux contacts en tapant sur **Nouveau** ou utiliser Outils pour:

- sélectionner tous les contacts de votre SIM
- voir une liste complète de vos propres numéros

#### utiliser votre SPV M2000 comme modem

Votre SPV M2000 peut facilement servir de modem pour votre PC ou un autre appareil.

- 1 Vérifiez qu'ActiveSync est bien désactivé.
- 2 Pointez sur 🖉 et sélectionnez Programmes.
- 3 Pointez sur Modem radio.
- 4 Choisissez votre type de connexion et, au besoin, branchez les câbles.
- 5 Pointez sur Démarrer.

#### utiliser Calendrier, Tâches et Notes pour rester organisé

Un avantage clé de l'utilisation de ces fonctions supplémentaires est qu'elles peuvent toutes être synchronisées avec votre PC afin que vous disposiez toujours d'informations à jour.

#### calendrier

#### Utiliser votre calendrier:

- 1 Pointez sur 🖉 et sélectionnez Calendrier.
- 2 Choisissez votre affichage parmi:
- liste des rendez-vous
- 🛄 jour
- 🔲 semaine
- 🔲 mois
- 🛄 année
- 3 Pour ajouter un nouveau rendez-vous, pointez sur Nouveau. Entrez les informations appropriées dans les différents champs.
- 4 Pointez sur l'onglet gris Notes en bas de l'écran pour ajouter une note à votre rendezvous. Pour ajouter une note vocale, pointez simplement sur et enregistrez vos réflexions de la façon normale. Pour ajouter un dessin, pointez sur et dessinez votre illustration.

Quand vous êtes dans le calendrier, utilisez la barre supérieure pour naviguer entre les dates.

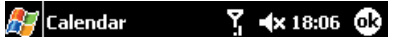

Vous pouvez également personnaliser votre Calendrier en fonction de votre propre gestion. Pointez sur Outils et sélectionnez **Options** dans Calendrier pour paramétrer:

- 1er jour de la semaine
- vue de la semaine
- afficher des intervalles de 30 min
- afficher les numéros des semaines

## caractéristiques supplémentaires

## caractéristiques supplémentaires

- activer les rappels pour des nouveaux éléments
- afficher les icônes
- envoyer dles demandes de réunion via ActiveSync® ou SMS.

#### envoyer des demandes de réunions

Utilisez Calendrier pour organiser des réunions avec d'autres utilisateurs d'Outlook<sup>®</sup> ou Pocket Outlook<sup>®</sup> et envoyer des convocations de réunions.

- 1 Créez un rendez-vous de la façon normale.
- 2 Masquez le panneau de saisie et pointez sur Participants.
- 3 A partir de la liste d'adresses e-mail qui figure dans votre liste de contacts, sélectionnez les participants à la réunion.
- 4 Un avis de réunion est créé automatiquement et placé dans votre dossier de votre Boîte d'envoi..

Pour plus d'informations, veuillez utiliser la fonction **Aide** de votre SPV M2000.

#### tâches

Gérez vos activités et vos pense-bêtes en utilisant les tâches.

#### Créer une nouvelle tâche:

- 1 Pointez sur Tâches sur votre écran d'accueil.
- 2 Pointez sur Nouveau.
- 3 Entrez les informations que vous voulez inclure dans cette tâche.
- Masquez le panneau de saisie pour révéler plus de champs d'information.
- 4 Pointez sur l'onglet gris Notes au bas de l'écran pour ajouter des notes écrites, des notes vocales ou des dessins à votre tâche.
- Pointez sur OK pour valider votre nouvelle tâche.

Pour créer rapidement une nouvelle tâche, vous pouvez simplement pointer sur la case et entrer un objet.

Pour changer la façon dont vos tâches sont affichées, pointez sur Outils puis sur **Options**.

#### notes

Créez des notes pour capturer vos réflexions, mémoriser des rappels, exprimer des idées, dessiner et même prendre des coordonnées de contacts.

Pour créer une note, pointez sur **Nouveau** à partir de l'écran d'accueil et sélectionnez **Notes**.

#### AvantGo

Vous pouvez utiliser AvantGo pour accéder au contenu personnalisé et à des milliers de sites web renommés.

Vous pouvez vous inscrire aux canaux AvantGo à partir de votre SPV M2000 puis, lorsque vous synchronisez ou connectez à Internet, vous pouvez télécharger le contenu.

#### Vous inscrire à AvantGo:

- 1 Activez AvantGo dans ActiveSync sur votre PC.
- 2 Ouvrez Fichier Explorer sur votre SPV M2000 et pointez sur l'icône 🖈 Favoris.
- 3 Pointez sur AvantGo Canaux.
- 4 Laissez-vous guider par l'écran. Vous êtes invité à synchroniser votre SPV M2000 avec votre PC.

Pour plus d'assistance, veuillez consulter http://avantgo.com/aide

#### gérer votre mémoire

La mémoire de votre SPV M2000 se partage entre Sauvegardes et Programmes. L'affectation de mémoire est faite automatiquement par votre SPV M2000, toutefois vous pouvez voir la capacité disponible.

- 1 Pointez sur 🖉 et sélectionnez Paramètres.
- 2 Pointez sur l'onglet gris Système.
- 3 Pointez sur Mémoire.
- 4 IUtilisez les onglets Principal, Carte mémoire et Programmes exécutés pour afficher la mémoire actuellement utilisée.

Vous pouvez créer de l'espace mémoire supplémentaire en transférant des fichiers sur une carte SD. Utilisez **l'Explorateur de fichiers** dans le menu **Programmes** pour déplacer vos fichiers. Vous pouvez également régler votre SPV M2000 pour qu'il enregistre automatiquement vos nouvelles notes, documents en Pocket Word et feuilles de calcul en Pocket Excel dans votre carte mémoire. Pointez sur Outils puis sur **Options** dans le programme concerné.

Vous pouvez également envisager de déplacer vos pièces jointes aux e-mails.

- 1 Dans Boîte de réception, pointez sur Outils puis sur Options.
- 2 Pointez sur l'onglet gris **Stockage**.
- 3 Cochez avec votre stylet la case Stockage documents joints dans carte mémoire.
- 4 Toutes les nouvelles pièces jointes seront

stockées dans votre carte SD. Vous pouvez en outre effacer votre historique Internet pour libérer de la mémoire.

- 1 Dans Internet Explorer, pointez sur Outils puis sur Options.
- 2 Pointez sur Supprimer Fichiers et sur Supprimer historique.

Pour libérer de la mémoire, vous pouvez aussi effacer de grands fichiers.

- 1 Pointez sur 🕅 puis sur **Rechercher**.
- 2 Pointez sur Type et sélectionnez Plus de 64 KB.
- 3 Pointez sur OK.
- 4 Vous pouvez alors effacer de la liste les fichiers dont vous n'avez plus besoin.

# personnaliser votre SPV M2000

## personnaliser votre SPV M2000

## personnaliser votre SPV M2000

#### définir vos touches de raccourci en fonction de vos besoins

Utilisez les **huit touches de raccourci** de votre SPV M2000 de la manière la plus efficace en personnalisant leurs fonctions.

- 1 Pointez sur 🌌 et sélectionnez Paramètres.
- 2 Pointez sur Boutons.
- 3 Les boutons sont illustrés ci-dessous:

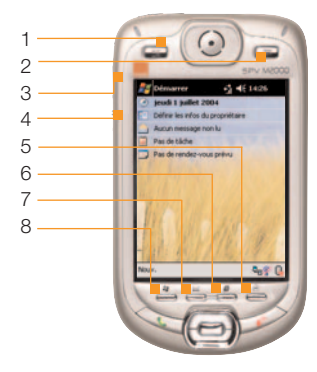

- 4 Pointez sur le bouton que vous souhaitez changer.
- 5 Pointez sur Affecter un programme et choisissez la fonction de raccourci dans le menu déroulant.
- 6 Pointez sur **OK** lorsque vous êtes satisfait des fonctions de vos touches de raccourci.

Vous pouvez également adapter les touches de défilement vers le haut et vers le bas.

- 1 Pointez sur l'onglet gris Contrôle Haut/Bas.
- 2 Réglez la temporisation avant la première répétition et le délai de répétition.

#### adapter votre menu Démarrer

Utilisez les menus de votre SPV M2000 de la manière la plus efficace en changeant leur ordre ou leur contenu.

- Pointez sur et sélectionnez Paramètres.
   Pointez sur Menus.
- 3 Vous voyez une liste de fonctions pouvant figurer dans votre menu Démarrer qui est le menu qui apparaît lorsque vous pointez sur à l'écran d'accueil.
- 4 Cochez ou décochez les cases avec votre stylet pour personnaliser votre menu Démarrer.

Vous pouvez également changer les options disponibles dans le menu **Nouveau** qui est le menu contextuel qui apparaît lorsque vous pointez sur **Nouveau** à l'écran d'accueil.

- Pointez sur a et sélectionnez Paramètres.
   Pointez sur Menus.
- 3 Pointez sur l'onglet gris Nouveau.
- 4 Cochez ou décochez les cases avec votre stylet pour personnaliser votre menu Nouveau.

#### changer votre écran d'accueil

Orange fournit deux images pouvant être utilisées dans votre écran d'accueil. Vous pouvez également utiliser n'importe quelle photo mémorisée dans votre SPV M2000.

- 1 Pointez sur 🖉 et sélectionnez Paramètres.
- 2 Pointez sur Aujourd'hui.
- 3 Pointez sur Colline verdoyante, Spirale ou Windows par défault pour utiliser une image préprogrammée ou cochez la case Utiliser cette image comme papier peint, puis pointez sur Parcourir.
- 4 Parcourez vos dossiers d'images et pointez sur la photo que vous voulez utiliser comme fond d'écran.
- 5 Pointez sur OK.

Vous pouvez également changer l'ordre dans lequel vos principales fonctions apparaissent sur votre écran d'accueil.

- 1 Pointez sur 🖉 et sélectionnez Paramètres.
- 2 Pointez sur Aujourd'hui.
- 3 Pointez sur l'onglet gris Éléments.
- 4 Cochez ou décochez avec votre stylet les rubriques que vous voulez voir apparaître sur votre écran d'accueil.
- 5 Pour changer l'ordre, pointez sur la rubrique que vous voulez déplacer. Pointez sur Monter ou Descendre et le nouvel ordre apparaît.
- 6 Pointez sur OK pour valider vos changements.

# changer les tonalités de sonnerie disponibles

Votre SPV M2000 dispose d'une longue liste de tonalités de sonnerie. Vous pouvez sélectionner les sonneries qui seront proposées dans les autres programmes de votre SPV M2000.

Pour **ajouter ou supprimer des tonalités** de sonnerie de la liste abrégée, plus vite disponible:

- 1 Pointez sur 🖉 et sélectionnez Paramètres.
- 2 Pointez sur l'onglet gris Système.
- 3 Pointez sur Ajouter Ton de Sonnerie. Votre SPV M2000 ouvre une longue liste de tonalités de sonnerie.
- 4 Faites défiler la liste et cochez ou décochez les tonalités de sonnerie.
- 5 Pour écouter une tonalité de sonnerie, pointez sur la tonalité et appuyez sur l'icône de lecture.
- 6 Dès que toutes les tonalités de sonnerie voulues ont été sélectionnées, pointez sur OK.
- 7 Pour choisir votre tonalité de sonnerie, référezvous à la page suivante.

## personnaliser votre SPV M2000

## personnaliser votre SPV M2000

# changer les paramètres de votre SPV M2000

Modifiez le type de sonnerie, le son du clavier, les alertes sonores ainsi que le volume, en utilisant les **paramètres du mobile**.

- 1 Pointez sur 🖉 et sélectionnez Paramètres.
- 2 Pointez sur Téléphone.
- 3 Choisissez le type de sonnerie dans les zones déroulantes.
- 4 Choisissez votre tonalité de sonnerie. Pour l'écouter, appuyez sur lecture.
- 5 Pointez sur **Autres Paramètres** pour régler le volume de la tonalité de sonnerie et choisir quels avertissements vous voulez recevoir en tapant sur l'onglet gris approprié.
- 6 Pointez sur OK pour valider vos changements.

Vous pouvez également régler votre SPV M2000 pour prendre les appels automatiquement.

- 1 Pointez sur 🖉 et sélectionnez Paramètres.
- 2 Pointez sur Téléphone.
- 3 Pointez sur l'onglet gris Plus.
- 4 Cochez la case Répondre aux appels entrants d'entrée sans presser Parler après 3 sonneries.
- 5 Pointez sur la zone numérique pour ouvrir le menu déroulant et sélectionnez à quel moment votre SPV M2000 va répondre aux appels automatiquement.

#### choisir comment votre liste de tâches et votre calendrier sont affichés dans le menu

Contrôlez les informations qui figurent dans votre liste 🛃 de façon à afficher celles dont vous avez besoin rapidement.

Pour changer les informations que vous voyez pour votre liste de tâches:

- 1 Pointez sur 🖉 et sélectionnez Paramètres.
- 2 Pointez sur Aujourd'hui.
- 3 Pointez sur l'onglet gris Éléments.
- 4 Pointez sur le mot Tâches puis sur Options.
- 5 Sélectionnez avec votre stylet ce qui est affiché, parmi:
  - Tâches prioritaires
  - Tâches Tasks avec échéance aujourd'hui
  - Tâches échues
- Catégorie
- 6 Pointez sur OK pour valider vos changements.

Pour changer les informations que vous voyez pour votre calendrier à l'étape 4 ci-dessus, choisissez **Calendrier** au lieu de **Tâches**.

Vous pouvez alors choisir de voir:

- Prochain rendez-vous
- Rendez-vous à venir
- Afficher sur une journée entière

#### les paramètres d'horloge

Si vous vous déplacez régulièrement et changez de fuseau horaire, vous pouvez basculer rapidement d'un fuseau à l'autre. Votre SPV M2000 peut également vous réveiller ou vous rappeler des événements en utilisant la fonction **Alarmes**.

#### Définir un fuseau horaire de passage:

- 1 Pointez sur 🖉 et sélectionnez Paramètres.
- 2 Pointez sur l'onglet gris Système.
- 3 Pointez sur Horloge et alarmes. En cas de besoin, tapez alors sur l'onglet gris Heure.
- 4 Cochez la case Ville visitée avec votre stylet.
- 5 Entrez les informations concernant le fuseau horaire.
- 6 Pointez sur OK.
- 7 Pointez sur Oui pour définir le fuseau horaire. Tous vos rendez-vous seront également transférés au nouveau fuseau horaire.

Pour revenir à votre fuseau horaire local, cochez Home à l'étape 4 ci-dessus.

#### choisir la façon dont les informations sont affichées

Personnalisez l'affichage des informations sur votre SPV M2000 en configurant les paramètres régionaux à utiliser (format des nombres, dates, devices, système métrique...).

#### Changer l'affichage de vos informations:

- 1 Pointez sur 🖉 et ouvrez Paramètres.
- 2 Pointez sur l'onglet gris Système puis sur Paramètres régionaux.
- 3 Utilisez les onglets gris pour choisir parmi:

#### Région

Moyen rapide de changer tous les paramètres en une seule fois.

#### Nombres

Des choix plus détaillés pour l'affichage des nombres.

Symbole monétaire

Des choix plus détaillés pour l'affichage de devises.

Heure

Des choix plus détaillés pour l'affichage de l'heure.

Date

Des choix plus détaillés pour l'affichage de la date.

4 Pointez sur OK pour valider vos changements.

## personnaliser votre SPV M2000

# changer vos paramètres de gestion d'alimentation

Utilisez le paramètre alimentation pour contrôler la capacité de votre batterie et régler votre SPV M2000 pour qu'il économise cette énergie.

#### Contrôler le niveau de votre batterie:

- 1 Pointez sur 🖉 et sélectionnez Paramètres.
- 2 Pointez sur l'onglet gris Système.
- 3 Pointez sur Alimentation. L'énergie restant dans votre batterie principale et votre batterie de secours apparaît sur l'écran.
- 4 Pointez sur l'onglet gris Avancé. Choisissez à quel moment vous voulez que votre SPV M2000 s'éteigne de lui-même après la dernière frappe, à la fois sur la batterie et une alimentation électrique externe.

# supprimer des programmes pour libérer de la mémoire

Tous les programmes que vous avez ajoutés à votre SPV M2000 peuvent être supprimés si vous n'en avez plus besoin afin de libérer de la mémoire pour de nouveaux programmes.

- 1 Pointez sur 🖉 et sélectionnez Paramètres.
- 2 Pointez sur l'onglet gris Système au bas de votre écran puis pointez sur Suppression de programmes.
- 3 Une liste des programmes que vous avez ajoutés à votre SPV M2000 apparaît.
- 4 Pointez sur le programme dont vous n'avez plus besoin puis sur **Supprimer**.
- 5 Validez votre choix en tapant sur Oui.

# roaming international

1()

## roaming international

## roaming international

#### services internationaux Orange

Vous pouvez **appeler ou envoyer des SMS de l'étranger** en ajoutant simplement l'indicatif international avant le numéro que vous désirez contacter.

Note: La disponibilité des services SMS, MMS et autres services et produits Orange dépend du réseau partenaire.

Lorsque vous voyagez à l'étranger, ayez toujours la sécurité à l'esprit.

Pour des raisons de sécurité, mettez toujours votre SPV M2000 dans votre bagage à main et éteignezle avant de monter dans un avion.

Prévenez vos proches que vous êtes à l'étranger pour qu'ils s'attendent à une tonalité de sonnerie différente lorsqu'ils vous appellent ou à un message enregistré dans une langue étrangère si vous êtes en dehors d'une zone de couverture.

#### check-list avant de voyager

- Appelez le Service clientèle au 0800 700 700 de n'importe quel autre téléphone pour activer votre SPV M2000 afin de pouvoir appeler et recevoir des appels à l'étranger.
- 2 N'oubliez pas d'emporter votre chargeur et un adaptateur à trois fiches pour pouvoir charger votre SPV M2000 à l'étranger.
- 3 Assurez-vous que les numéros de contacts que vous utilisez souvent sont enregistrés dans votre liste avec l'indicatif international dont vous avez besoin, par exemple +41 moins le zéro de l'indicatif régional pour appeler la Suisse.

**Note**: Le mode itinérant doit être activé au moins 24 heures avant de partir à l'étranger.

Quels sont les indicatifs internationaux à ajouter aux numéros pour appeler de la Suisse et vers la Suisse?

| pays                   | code |
|------------------------|------|
| Autriche               | +43  |
| Belgique               | +32  |
| Chypre                 | +357 |
| Danemark               | +45  |
| France                 | +33  |
| Allemagne              | +49  |
| Grèce                  | +30  |
| Italie                 | +39  |
| Luxembourg             | +352 |
| Pays-Bas               | +31  |
| Chypre du nord         | +905 |
| Portugal               | +351 |
| Rép. d'Irlande         | +353 |
| Espagne et îles $^{*}$ | +34  |
| Suède                  | +46  |
| Suisse                 | +41  |
| Royaume-Uni            | +44  |

\*y compris les Canaries et les Baléares.

#### lorsque vous allez à l'étranger, vous devez sélectionner le réseau partenaire à utiliser

Orange est en partenariat avec de multiples réseaux dans 126 pays du monde. Votre SPV M2000 est configuré pour rechercher automatiquement un réseau local lorsqu'il est allumé. Dans certains pays, vous devez éventuellement changer de bande avant que votre SPV M2000 ne trouve un réseau.

Lorsque vous allez à l'étranger, vous devez éventuellement demander manuellement à votre SPV M2000 de sélectionner **un réseau**.

- 1 Appuyez sur 🖉 et sélectionnez Paramètres puis Téléphone. Pointez sur l'onglet gris Réseaux.
- 2 Sélectionnez Automatique pour que votre SPV M2000 choisisse automatiquement un réseau local.
- 3 Sélectionnez **Manuelle** pour choisir parmi une sélection de réseaux locaux.

Pour plus d'informations sur les services internationaux, appelez le Service clientèle au 0800 700 700 de n'importe quel autre téléphone. Vous pouvez également consulter notre site web à www.orange.ch.

## roaming international

#### utiliser Orange Box à l'étranger

Lorsque vous êtes à l'étranger, vous pouvez utiliser votre Orange Box aussi facilement que si vous vous trouviez en Suisse.

1 Appelez le +41 8607 xxxxxxx.

2 Appuyez sur \* après le message d'accueil.

3 Entrez votre mot de passe et appuyez sur #.

#### utiliser le GPRS à l'étranger

Vous pouvez connecter aux services GPRS aussi facilement que si vous étiez en Suisse. Appelez le Service clientèle au 0800 700 700 de n'importe quel autre téléphone pour obtenir une liste à jour des exploitants étrangers qui prennent en charge roaming GPRS ainsi que les taux applicables à votre plan tarifaire. sécuriser votre SPV M2000 et son contenu 11

## sécuriser votre SPV M2000 et son contenu

## faire une copie sécurisée de vos données avec Back Up

Back Up met vos données en sécurité dans un serveur à distance. Par conséquent, s'il arrivait quelque chose à votre SPV M2000, vous pourriez immédiatement les charger sur votre nouvel appareil.

**Back Up** constitue une solution wirefree® pour la sauvegarde des informations mémorisées dans votre SPV M2000. Quelques appuis de touches suffisent pour sauvegarder vos Contacts, Calendrier, Mes documents et toutes vos données SIM tels que les détails concernant vos contacts.

Vous pouvez également régler votre SPV M2000 pour qu'il sauvegarde automatiquement vos informations à intervalles réguliers et sélectionner quelles informations sont copiées.

Avant de pouvoir sauvegarder vos informations dans le serveur à distance, vous devez ouvrir un compte.

- 1 Pointez sur 🖉 et sélectionnez Programmes.
- 2 Pointez sur Back Up.
- 3 Pointez sur au bas de votre écran et sélectionnez Créer un compte. L'écran d'ouverture de session apparaît.
- 4 Vous êtes invité à entrer un Nom d'utilisateur et un Mot de passe et à remplir votre adresse e-mail. Le mot de passe doit comporter de 6 à 32 caractères et doit être facile à se rappeler. Sélectionnez si vous souhaitez que votre

SPV M2000 se souvienne de votre mot de passe ou si vous préférez l'entrer à chaque fois. Dès que vous avez terminé, appuyez sur **OK**.

5 Votre SPV M2000 appelle automatiquement le serveur à distance et crée un nouveau compte pour vous.

Sauvegarder vos données manuellement:

Pointez sur et sélectionnez Programmes.
 Pointez sur Back Up.

- 3 Pointez sur 🥏.
- 4 Sélectionnez quels articles vous souhaitez mémoriser et appuyez sur la touche Entrée pour les sélectionner ou les désélectionner. Les articles cochés seront sauvegardés.
- 5 Pointez sur 🔊 pour commencer à sauvegarder vos données dans le serveur à distance.

## Régler votre SPV M2000 pour une sauvegarde automatique de vos données:

- 1 Pointez sur 🕅 et sélectionnez Programmes.
- 2 Pointez sur Back Up.
- 3 Pointez sur 🗐 .
- 4 Cochez la case Afficher l'historique.
- 5 Pour une sauvegarde partielle, cochez les cases ci-dessous.

Note: Chaque appel que vous vous connectez à Back Up vous sera facturé selon votre tarif standard.

Restaurer les informations à votre SPV M2000:

## sécuriser votre SPV M2000 et son contenu

- 1 Pointez sur 🖉 et sélectionnez **Programmes**.
- 2 Pointez sur Back Up.
- 3 Pointez sur 🖊 .
- 4 Ouvrez la session en utilisant les coordonnées de votre compte.
- 5 Sélectionnez avec votre stylet quel articles vous voulez restaurer dans votre SPV M2000. Les articles cochés seront restaurés.
- 6 Pointez sur **Restaurer** et votre SPV M2000 appelle automatiquement le serveur à distance et restaure dans votre SPV M2000 les dernières informations que vous avez sauvegardées.

#### assurez-vous que seules les personnes autorisées peuvent utiliser votre SPV M2000

Si le mot de passe de votre SPV M2000 est activé, l'un de deux mots de passe vous est demandé à chaque fois que vous allumez votre SPV M2000 ou au bout d'un certain temps suivant votre dernier pointage sur l'écran. Ce mot de passe est préprogrammé sur 1111. Pour augmenter la sécurité de votre SPV M2000, vous pouvez remplacer ce mot de passe par un numéro que vous êtes le seul à connaître.

#### Activer votre mot de passe:

- 1 Pointez sur 🔊 et sélectionnez Téléphone.
- 2 Appuyez sur Outils, puis sur Options.
- 3 Cochez ou décochez la case Exiger code PIN.
- 4 L'écran Téléphone s'affichera et il vous sera

demandé de saisir le PIN. Si vous avez complété votre téléphone, ce code PIN est le même que celui utilisé pour verrouiller la carte SIM.

5 Saisissez votre code PIN et appuyez sur Entrer. Vous devrez désormais saisir le code PIN chaque fois que vous souhaitez effectuer un appel.

#### que se passe-t-il si j'entre le mauvais code PIN?

Si vous entrez un code PIN de carte SIM incorrect trois fois de suite, votre carte SIM se verrouille. Il vous faut un code de déblocage personnel (PUK) pour débloquer votre carte SIM.

Appelez le Service clientèle au 0800 700 700 pour de plus amples informations sur le déblocage de votre SPV M2000.

N'essayez pas de deviner le code PUK. Si vous entrez un code PUK incorrect dix fois de suite, vous allez verrouiller votre carte SIM de façon permanente et risquez d'avoir à renvoyer votre SPV M2000 à Orange.

# références

## références

## références

#### références techniques

#### Windows Media Player

Media Player supporte les fichiers du format suivant.

#### Format

Windows Media

Nom d'extension fichier .asf .asx .wax .wm

.wma .wmv .wmx .wvx MPEG .mp3

Media Player peut jouer des fichiers qui ont été compressés utilisant les codecs audio et vidéo suivants.

#### Codecs audio

- Microsoft Windows Media Audio codec version 2.0, 7.0, and 8.0
- MPEG-1 Audio Layer-3 codec

#### Codecs video

- Microsoft Windows Media Video codec version 7.0 et 8.0
- Microsoft MPEG-4 video codec version 3.0
- ISO MPEG-4 video codec version 1.0

#### Mémoire

- 64 MB Flash ROM inclut 8Mo avec Intel iPSM
- 128 MB SDRAM

#### licences

Certains contenus numériques sur Internet, CD et vidéo ont des licences associées qui les protègent contre la distribution et le partage illicite.

Ces licences sont gérées et créées utilisant DRM (digital rights management), qui est la technologie qui sécurise les contenus et gère les droits d'accès. Certaines licences bloquent la lecture du contenu copié sur votre SPV.

Note: Pour assurer que la licence est copiée avec son contenu, utilisez la fonction Dispositif Portable (ou Copier sur CD ou Dispositif) dans Windows Media Player 7.0 sur votre PC pour copier le contenu sur votre SPV. Pour plus d'informations sur comment copier des contenus sur votre SPV ou autres dispositifs portables, référez-vous à Windows Media Player Aide sur votre PC.

#### déclaration de conformité

| Nº de registration:      | M351937P-EO                     |
|--------------------------|---------------------------------|
| Certificat constructeur: | : High Tech. Computer           |
|                          | Corp                            |
|                          | 1F, 6-3, Bau-Chian Rd           |
|                          | Hsin Tien                       |
|                          | Taipei                          |
|                          | Taiwan                          |
| Désignation produit:     | type PH10A                      |
| Modèle client:           | SPV M2000                       |
| Description produit:     | Wireless PDA,                   |
|                          | incorporation du E-GSM          |
|                          | 900 / GSM 1800 / GSM            |
|                          | 1900 / GPRS terminal et         |
|                          | Bluetooth <sup>®</sup> (2.4 GHz |
|                          | Appareil à Courte Portée)       |
|                          |                                 |

Marque de conformité EC:

€€ 0682

# contacter Orange

## contacter Orange

Le Service Clientèle est disponible 24 heures sur 24, 7 jours sur 7, 365 jours par an. Alternativement, visitez Orange sur www.orange.ch pour plus de détails.

#### Service Clientèle

#### Tous clients Orange

Si vous avez des questions à propos de votre SPV M2000 ou n'importe quel service de Orange, contactez gratuitement le Service Clientèle au 0800 700 700. Si vous êtes un client professionnel, contactez nous gratuitement au 0800 700 600. Services d'urgence 117 ou 118

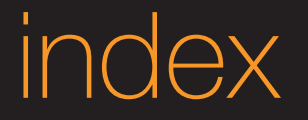

#### www.orange.ch

Visitez le site Orange pour en savoir plus sur nos produits et services.

## index

## index

16, 105

114,115

|             | d                                                                                                    |
|-------------|----------------------------------------------------------------------------------------------------|
| 97          | Date                                                                                                    |
| 12          | Démarrer                                                                                                    |
|             | changer votre menu                                                                                                    |
| 76          |                                                                                                    |
| 30          | е                                                                                                    |
|             | Effacer des programmes                                                                                                    |
| 39          | E-mail                                                                                                    |
| 38          | Attachments photo et vi                                                                                                    |
| 38          | Créer votre compte                                                                                                    |
| 101         | Personnaliser votre Boîte                                                                                                    |
| 81, 82, 106 | Supprimer des e-mails                                                                                                    |
|             | Boîte de réception                                                                                                    |
|             | Convocations à des réur                                                                                                    |
| 16, 114     | Recevoir des pièces join                                                                                                    |
| 66          | Sauvegarder des messa                                                                                                    |
| 79,80,81    | Envoi                                                                                                    |
|             | ActiveSync <sup>®</sup> pour envoy                                                                                                    |
|             | Excel®                                                                                                    |
| 99,100,106  |                                                                                                    |
| 69          | †                                                                                                    |
| 105         | Filtrer vos contacts                                                                                                    |
| 97          |                                                                                                    |
| 115         |                                                                                                    |
| 58          | h                                                                                                    |
|             | Haut parleur                                                                                                    |
|             | 97<br>12<br>76<br>30<br>39<br>38<br>38<br>101<br>81, 82, 106<br>16, 114<br>66<br>79,80,81<br>99,100,106<br>69<br>105<br>97<br>115<br>58 |

| Date 16<br>Démarrer                            | 5, 99<br>16<br>104 |
|------------------------------------------------|--------------------|
| Démarrer                                       | 16<br>104          |
|                                                | 10/                |
| changer votre menu                             | 104                |
| е                                              |                    |
| Effacer des programmes                         | 108                |
| E-mail                                         |                    |
| Attachments photo et vidéo                     | 76                 |
| Créer votre compte                             | 74                 |
| Personnaliser votre Boîte de réception         | 81                 |
| Supprimer des e-mails                          | 82                 |
| Boîte de réception                             | 79                 |
| Convocations à des réunions                    | 79                 |
| Recevoir des pièces jointes                    | 83                 |
| Sauvegarder des messages                       | 74                 |
| Envoi                                          | 83                 |
| ActiveSync <sup>®</sup> pour envoyer un e-mail | 78                 |
| Excel®                                         | 43                 |
| f                                              |                    |
| Filtrer vos contacts                           | 59                 |
|                                                |                    |
| h                                              |                    |
| Haut parleur                                   | 39                 |
| Heure et date 16,                              | 107                |

| i                             |         | n                             |
|-------------------------------|---------|-------------------------------|
| Infrarouge                    | 70      | Numéros composés              |
| Internet Explorer             | 46      |                               |
|                               |         |                               |
| J                             |         | p                             |
| Jeux                          | 96      | Paramètres                    |
| Journal des appels            | 39      | appareil photo                |
|                               |         | horloge                       |
|                               |         | écran                         |
| m                             |         | e-mail                        |
| Mains libres                  | 39      | touche                        |
| Media Player                  | 44      | son                           |
| Mémo vocal                    | 76      | Paramètres sonores            |
| Mémoire                       | 34, 101 | Personnaliser                 |
| répertoire                    | 55      | Pièces jointes                |
| libérer de la mémoire         | 108     | Pocket Excel®                 |
| Menu Démarrer                 | 15, 104 | Pocket Internet Explorer®     |
| Messagerie                    |         | Pocket Word®                  |
| Renvoi d'Orange Box           | 50      |                               |
| Code PIN de votre Orange Box  | 50      | r                             |
| Vérifier d'un autre téléphone | 51      | Recomposition automatique     |
| Message d'accueil personnel   | 50      | Répertoire                    |
| raccourcis                    | 38      | ajouter un numéro             |
| Messages d'alert              | 81,82   | éditer                        |
| Microsoft®                    |         | effacer                       |
| Pocket Word®                  | 42      | rechercher                    |
| Pocket Excel®                 | 43      | mémoriser un nom et un numéro |
| Windows Media Player®         | 44      | roaming international         |
| Album                         | 45      |                               |
| Compte .NET Passport          | 47      | S                             |
| Downloads                     | 16, 98  | Sauvegarder contacts          |
| Mode avion                    | 12      | Sauvegarde de carte SIM       |
| Modem                         | 67, 99  | Saisir du texte               |
| MSN Messenger®                | 47      | Sécurite                      |
| -                             |         | Services Internationaux       |

## index

| GPRS à l'étranger        | 112        |
|--------------------------|------------|
| Sélection de réseaux     | 111        |
| SMS                      |            |
| envoyer                  | 22         |
| joindre une photo        | 76         |
| Sonneries                | 105        |
| Supprimer des programmes | 108        |
| Synchronisation          | 69, 70, 71 |
|                          |            |

#### t

| Tonalités | 105 |
|-----------|-----|
| Touches   | 104 |

#### V

| Vibreur              | 15              |
|----------------------|-----------------|
| Volume               | 15, 32, 38, 106 |
| Voyager à l'étranger | 110             |

#### W

| Windows Media Player® | 44 |
|-----------------------|----|
| Word®                 | 42 |

Pour toute information complémentaire sur les produits et les services Orange, veuillez consulter notre site Internet à l'adresse ci-dessous.

Les informations contenues dans ce guide d'utilisation sont exactes au moment de leur impression. Orange se réserve toutefois le droit d'y apporter des modifications ultérieures et les services peuvent être modifiés, complétés ou supprimés. Mai 2004.

Orange et tous les autres noms de produits et de services cités dans ce guide d'utilisation sont des marques déposées de Orange Personal Communications Services Limited (UK). Produit par Clear  $^{\mbox{\scriptsize B}}$  the explanation agency  $\ 10046819 \ \mbox{FR} \ 09/04$ 

Orange Communications SA World Trade Center Av. Gratta-Paille 2 Case postale 455 CH-1000 Lausanne 30 Grey Service Clientèle: 0800 700 700

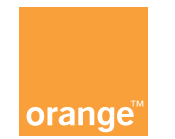

www.orange.ch